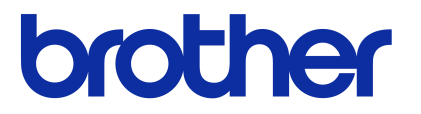

# 소프트웨어 사용자 설명서

# Brother QL-시리즈

본 가이드의 내용과 제품 사양은 통보 없이 변경될 수 있습니다. Brother는 통보 없이 여기에 수록된 사양과 자료를 변경할 수 있는 권한을 보유하며, 인쇄상의 오류 또는 발행물과 관련된 다른 오류를 포함하여(이에 제한되지 않음) 제공된 자료를 사용함으로써 발생한 모든 손해(결과적 손해 포함)에 대해 어떠한 책임을 지지 않습니다. 본 가이드에 나온 화면 이미지는 실제 OS 또는 프린터에 따라 다를 수 있습니다.

한국어

버전 A

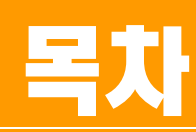

| 목차1      |
|----------|
| 소개       |
| 상표       |
| 라벨 제작하기  |
| 라벨 제작 개요 |
| 부록       |

애 마

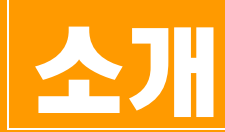

Brother 라벨 프린터(이후부터 "장치"라고 함)를 사용하면 P-touch Editor 라벨 소프트웨어로 제작한 맞춤형 라 벨을 쉽고 빠르게 인쇄할 수 있습니다.

### ▶ 상표

Brother 로고는 Brother Industries, Ltd의 등록 상표입니다.

Brother는 Brother Industries, Ltd의 등록 상표입니다.

© 2012 Brother Industries, Ltd. All rights reserved.

Microsoft, Windows Vista, Windows Server, Windows, Excel 및 Outlook은 미국에서 Microsoft Corporation의 등록 상표입니다.

Apple, Macintosh 및 Mac OS는 미국 및 기타 국가에서 등록된 Apple Inc.의 상표입니다.

본 문서에 사용된 다른 소프트웨어 또는 제품 이름은 해당 소프트웨어와 제품을 개발한 회사의 상표 또는 등록 상표입니다.

본 가이드에서 언급된 소프트웨어 소유권을 가진 각 회사는 자산 프로그램 고유의 소프트웨어 라이센스 계약 을 보유하고 있습니다.

본 소프트웨어 사용자 가이드 및 사용자 가이드에 언급된 다른 모든 브랜드와 제품 이름은 해당 회사의 등록 상표입니다.

## ▶ 본 가이드 정보

K

본 가이드(PDF)는 CD-ROM에 포함되어 있습니다.

 본 가이드에서 마우스 포인터가 √ 로 변경되면 항목을 클릭해서 해당 페이지로 이동할 수 있습니다. Adobe<sup>®</sup> Reader<sup>®</sup> 의 기본적인 기능에 대해서는 Adobe<sup>®</sup> Reader<sup>®</sup> 도움말 파일을 참조하십시오.

### ▶ 본 가이드에 사용된 기호

본 가이드 전체에 사용된 기호는 다음과 같습니다.

이 기호는 반드시 준수해야 하는 정보 또는 지침을 나타냅니다. 이러한 기호를 무시하면 신체적 부상, 손 상 또는 작동 실패를 초래할 수 있습니다.

이 기호는 장치를 보다 잘 이해하고 효과적으로 사용하는 데 도움이 되는 정보 또는 지침을 나타냅니다.

소

# 라벨 제작하기

# 라벨 제작 개요

이 섹션에서는 장치를 사용하여 라벨을 제작하기 위한 일반적 절차를 설명합니다. 단계별 지침에 대한 자세한 내용은 도움말 파일을 참조하십시오.

# ▶ 라벨 제작부터 인쇄까지

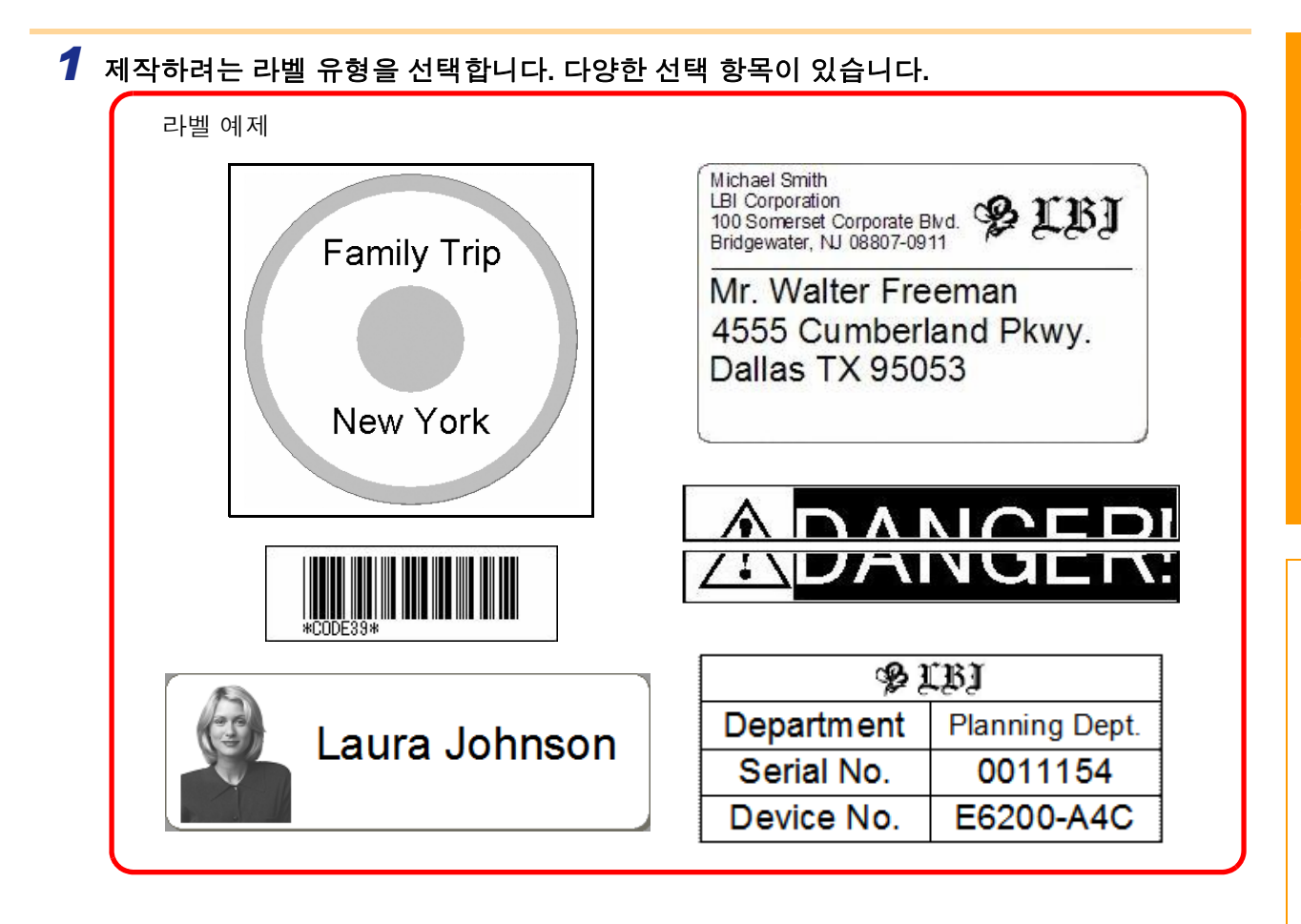

# 2 제작하려는 라벨에 적합한 DK 롤을 준비합니다. 장치에는 하나 이상의 샘플 롤이 제공됩니다. (다른 롤은 별도 구입할 수 있습니다.)

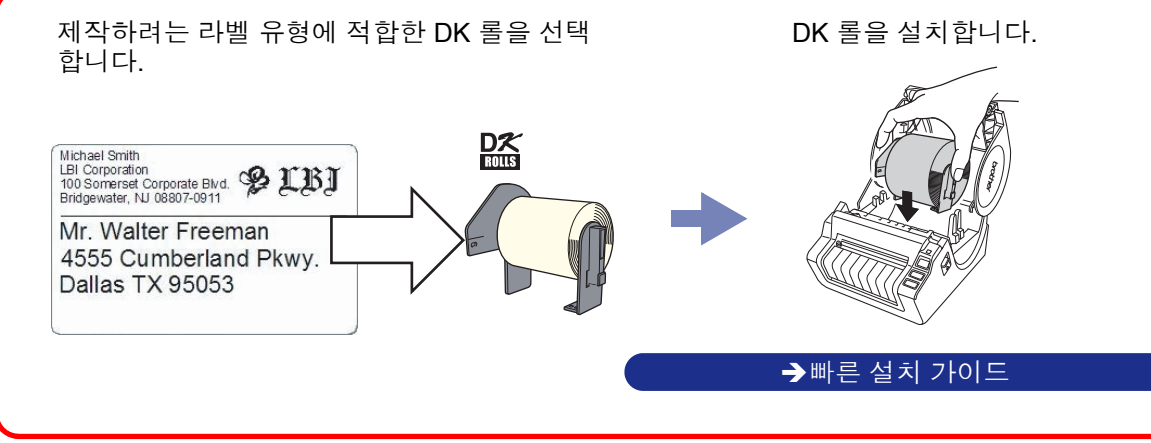

수거

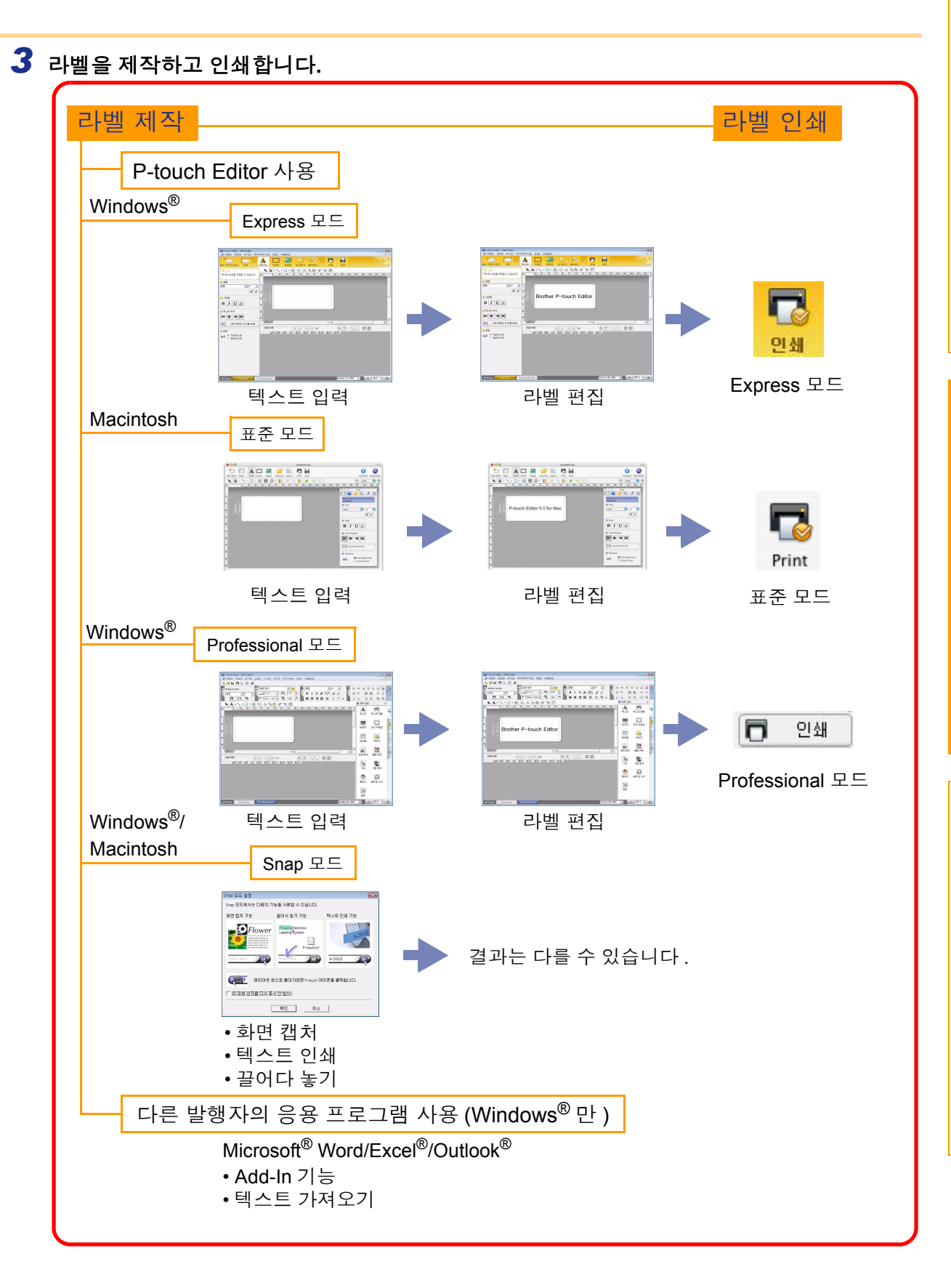

<u>|벨 제작하기</u>

소

# Windows<sup>®</sup>용 P-touch Editor 사용 방법

이 단원에서는 P-touch Editor를 시작하는 절차에 대해 설명합니다. P-touch Editor를 사용하면 다양한 종류의 라벨을 만들 수 있습니다.

여러 종류의 라벨 샘플과 라벨 제작, 인쇄 및 저장에 관한 자세한 내용은 P-touch Editor 도움말을 참조하십시오. 다음 예제는 Windows Vista<sup>®</sup>를 사용합니다. 구입한 시스템 모델 이름에 따라 각 이미지에서 프린터 이름을 확인하십시오.

## ▶ P-touch Editor 시작하기

1 [시작]-[모든 프로그램]-[Brother P-touch]-[P-touch Editor 5.0]을 클릭합니다.

- 또는 다음 방법을 사용해서 P-touch Editor 를 시작할 수도 있습니다(설치 도중 바로가 기를 만든 경우에만).
  - 바탕 화면에서 바로가기 아이콘을 두 번 클릭합니다.
  - 빠른 실행 표시줄에서 바로가기 아이콘을 클릭합니다.

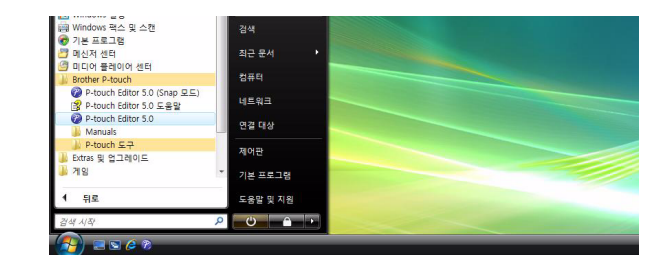

P-touch Editor가 실행되면 [새로 만들기/열기] 대화 상자가 나타나고, 여기서 새 라벨 레이아웃 만들기 또는 기존의 라벨 열기를 선택할 수 있습니다.

P-touch Editor를 시작할 때 작동하는 방식을 지정하려면 P-touch Editor 메뉴 표시줄의 [도구]-[옵 션]을 클릭해서 [옵션] 대화 상자를 표시합니다. [일반] 탭의 [시작 설정]에 있는 [조작] 드롭다운 목록 상자에서 설정을 선택할 수 있습니다. 일반적으로 [새로 만들기/열기 대화 상자 표시]를 선택합니다.

#### 2 [새로 만들기/열기] 대화 상자에서 옵션을 선택 하고 <sup>№</sup> 을 클릭합니다.

- •라벨 프린터 및 매체 크기를 선택할 수 있습니다.
- [파일 열기]를 선택하면 [열기] 대화 상자가 나타납니 다. 이전에 제작하여 저장한 파일을 선택해서 열 수 있습니다.
- •[기록 보기]를 선택하면 [기록] 대화 상자가 나타납니다. 최근에 만든 라벨 중에서 선택할 수 있습니다.
- [새로 만들기]를 선택한 경우, 세로 쓰기 스타일 또는 가로 쓰기 스타일 중에서 원하는 스타일을 선택합니다.
- [사용별 선택]을 선택한 경우, 라벨 응용 프로그램을 기준으로 선택할 수 있습니다.
- [도움말-방법]을 선택하면 P-touch Editor 도움말이 나타납니다.

도움말 파일에서는 라벨 레이아웃 제작 방법을 단계 별로 학습할 수 있습니다.

• PC가 인터넷에 연결된 상태에서 [업데이트 확인]을 선택하면 Brother Solutions Center로 연결됩니다. Brother Solutions Center에서 최신 소프트웨어 다운 로드와 FAQ를 확인하십시오.

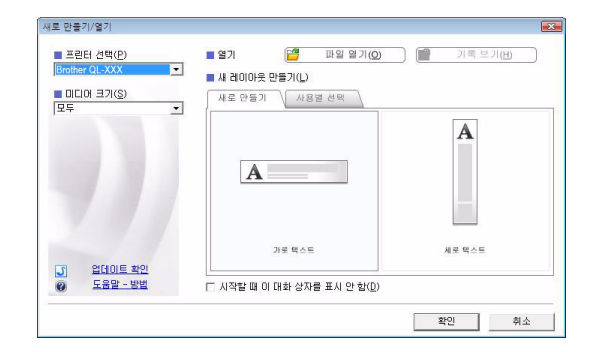

ЛНГ

마

#### 레이아웃 창

#### ■Express 모드

이 모드는 텍스트와 이미지를 포함한 쉬운 라벨 제작 방법을 제공합니다. 레이아웃 창은 다음과 같은 부분으로 구성됩니다.

| <u>a</u>        | ♥ P-touch Editor - [레이아웃2]<br>● 파일(F) 편집(E) 보기(V) 데이터베이스(D) 찾(W) 도운말(H) |         |
|-----------------|-------------------------------------------------------------------------|---------|
| 0               | ·····································                                   | Express |
|                 |                                                                         |         |
|                 | 텍스트 속성을 지정할 수 있습니다.                                                     |         |
|                 |                                                                         |         |
|                 |                                                                         |         |
| •               |                                                                         |         |
|                 |                                                                         |         |
|                 |                                                                         |         |
|                 |                                                                         |         |
|                 | ·····································                                   |         |
|                 |                                                                         |         |
|                 | ▲글 ⓒ 가로텍스트                                                              |         |
|                 |                                                                         |         |
|                 |                                                                         |         |
|                 | <b>0</b>                                                                |         |
|                 |                                                                         |         |
|                 |                                                                         |         |
|                 |                                                                         |         |
|                 |                                                                         |         |
|                 |                                                                         |         |
| <b>1</b> អ      | 뉴 표시줄                                                                   |         |
| 긱               | 메뉴(파일, 편집, 보기, 삽입 등) 아래에 기능별로 명령이 분류되어 있습니다.                            |         |
| 0               | · · · · · · · · · · · · · · · · · · ·                                   |         |
| <b>년</b> 이<br>새 | '로 만들기/열기, 용지, 텍스트, 프레임, 이미지 및 기타 명령을 포함합니다.                            |         |
| <u> </u>        |                                                                         |         |
| <b>U</b>        | !리기/편집 도구 모음<br>ᅰ 서태, 테스트 이러, 그개파 그기가 들은 이희 드그를 제고하니다.                  |         |
| 71              | 세 신덕, 덱스느 입덕, 그대픽 그리기 ㅎ들 위안 도구를 세송합니다.                                  |         |
| <b>④</b> 속      | 성 표시줄                                                                   |         |
| 텍               | 스트, 이미지 등을 쉽게 삽입하고 서식을 지정할 수 있습니다.                                      |         |
| <b>6</b> 러      | 이아웃 창                                                                   |         |
| 개               | 체를 표시하고 편집할 때 사용합니다.                                                    |         |
| <b>0</b> പ      | 이터베이스 차                                                                 |         |
| 드여              | 격되 데이터베이스가 표시되니다.                                                       |         |
|                 |                                                                         |         |
| <b>신</b> 모<br>  | 드 선환                                                                    |         |
| 편               | 십기 보느늘 선환압니다.                                                           |         |
|                 | 기 메트르 지오는데 트그 마오고 한이 스키키니 포기를 수 이스마리                                    |         |
| •[모             | .시] 베뉴클 사용아면 도구 모금과 상출 움기거나 표시할 수 있습니다.                                 |         |

• 자세한 내용은 P-touch Editor 도움말을 참조하십시오.

소귀

#### ■Professional 모드

이 모드는 처음부터, 또는 기존 템플릿을 사용하여 풀스케일 라벨 제작을 제공합니다. 레이아웃 창은 다음과 같은 부분으로 구성됩니다.

| 0          | ⑦ P-touch Editor - [레이아웃2] ◎ 파일(E) 편집(E) 보기(M) 삽입(E) 서식(Q) 도구(E) 레이아웃(L) 창(W) 도움말(H)                                                                                                    |                |                               |    |
|------------|----------------------------------------------------------------------------------------------------|----------------|-------------------------------|----|
| ŏ-         |                                                                                                    |                |                               |    |
| <b>0</b> - | Brother QLXXX     □     □     □     □     □     □     □     □     □     □     □     □     □     □     □     □     □     □     □     □     □     □     □     □     □     □     □     □     □     □     □     □     □     □     □     □     □     □     □     □     □     □     □     □     □     □     □     □     □     □     □     □     □     □     □     □     □     □     □     □     □     □     □     □     □     □     □     □     □     □     □     □     □     □     □     □     □     □     □     □     □     □     □     □     □     □     □     □     □     □     □     □     □     □     □     □     □     □     □     □     □     □     □     □     □     □     □     □     □     □     □     □     □     □     □     □     □     □     □     □     □     □     □     □     □     □     □     □     □     □     □     □     □     □ |                | + 山田<br>  바 문<br>  <b>바</b> 문 | al |
| <b>@</b> - |                                                                                                    | 🗖 새로 삽입        | *                             |    |
|            |                                                                                                    | 텍스트            | 텍스트 정렬                        | 6  |
| ß          |                                                                                                    |                | 장식 프레임                        |    |
| 0          |                                                                                                    | 테이불            |                               | -8 |
|            |                                                                                                    | <b>화</b> 면 캡처  | 클립 아트                         |    |
|            | 날짜 제목 본문 코드 메모1 메모2 메모3 메모4 메모5 메모6                                                                                                    | <b>교</b><br>기호 | <b>잘</b><br>그림 제작             |    |
| 6-         |                                                                                                    | 오              | 교<br>날짜 및 시간                  |    |
|            |                                                                                                    | 3<br>          |                               | J  |
| 0-         | Snap Express Professional Brother QL-XXX                                                                                                    | • O            | 100 % 💌 🕀                     |    |

#### 1 메뉴 표시줄

각 메뉴(파일, 편집, 보기, 삽입 등) 아래에 기능별로 명령이 분류되어 있습니다.

2 표준 도구 모음

자주 사용하는 명령 그룹을 제공합니다(새 레이아웃, 열기, 저장, 인쇄 등).

\delta 속성 팔레트

인쇄, 용지, 텍스트 및 레이아웃 속성 상자가 있습니다. 각 팔레트의 왼쪽을 클릭하면 상자가 표시되거나 숨 겨집니다.

#### 4 그리기/편집 도구 모음

개체 선택, 텍스트 입력, 그래픽 그리기 등을 위한 도구를 제공합니다.

# 레이아웃 창 개체를 표시하고 편집할 때 사용합니다.

G 데이터베이스 창
 연결된 데이터베이스가 표시됩니다.

#### 7 모드 전환 펴지기 모드를 저

편집기 모드를 전환합니다.

⑧ 세로 막대 탭을 선택해서 텍스트, 바코드, 테이블 등을 삽입하고 서식을 지정하거나, 개체의 순서를 변경하여 라벨 템 플릿을 제작하거나, 고급 설정을 구성하는 등의 작업을 간편하게 수행할 수 있습니다.

•[보기] 메뉴를 사용하면 도구 모음, 팔레트 및 창을 숨기거나 표시할 수 있습니다.
 •자세한 내용은 P-touch Editor 도움말을 참조하십시오.

소거

#### ■Snap 모드

이 모드에서는 화면을 캡처해서 이미지로 인쇄하거나 나중에 사용할 수 있도록 저장할 수 있습니다. Snap 모 드를 시작하려면 아래 단계를 따르십시오.

#### 1 모드 전환에서 [Snap]을 클릭하면 Snap 모드 설명 대화 상자가 나타납니다. ➡型 을 클릭 합니다.

- •[이 대화 상자를 다시 표시 안 함] 확인란을 선 택한 경우, 다음 번에 Snap 모드로 직접 이동 할 수 있습니다.
  - 또는 [시작]-[모든 프로그램(프로그램)]-[Brother P-touch]-[P-touch Editor 5.0(Snap 모드)] 에서 Snap 모드를 시작할 수도 있습니다.

| Snap 모드에서는 다음의<br>하며 캔처 기능 | 김 기능을 사용할 수 있습니다.<br>끌어서 놓기 기능       | 테스트 이세 기능 |
|----------------------------|--------------------------------------|-----------|
|                            | Prouch Electronic<br>Labeling System | 4 2033    |
|                            | > Drop of Input                      | A.2033    |
| □ 대화상자를 다시                 | 표시 안 합(D)                            |           |

### 2 Snap 모드가 나타납니다.

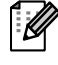

자세한 내용은 P-touch Editor 도움말을 참조 하십시오.

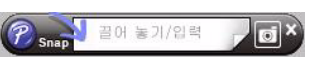

# P-touch Editor 도움말 시작하기

이 단원에서는 Windows<sup>®</sup>용 P-touch Editor 도움말을 시작하는 방법에 대해 설명합니다. 다음 예제는 Windows Vista<sup>®</sup>를 사용합니다.

#### ■시작 버튼에서

P-touch Editor 도움말을 시작하려면 작업 표시 줄에서 시작 버튼을 클릭하고 [모든 프로그램]을 가리킵니다. [Brother P-touch]와 [P-touch Editor 5.0 도움말]을 차례로 클릭합니다.

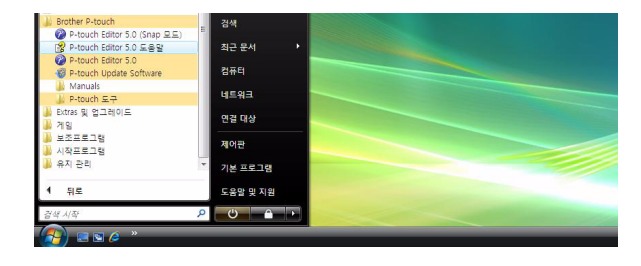

#### ■새로 만들기/열기 대화 상자에서

P-touch Editor 5.0을 시작하고 새로 만들기/열기 대화 상자가 나타나면 <u>도움말-방법</u>을 클릭합니다.

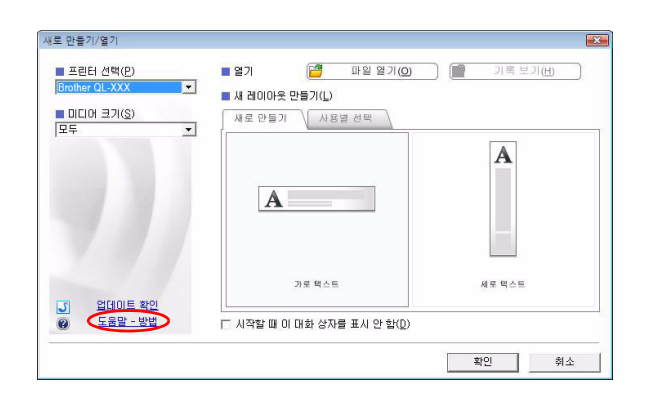

#### ■P-touch Editor에서

도움말 메뉴를 클릭하고 P-touch Editor 도움말을 선택합니다.

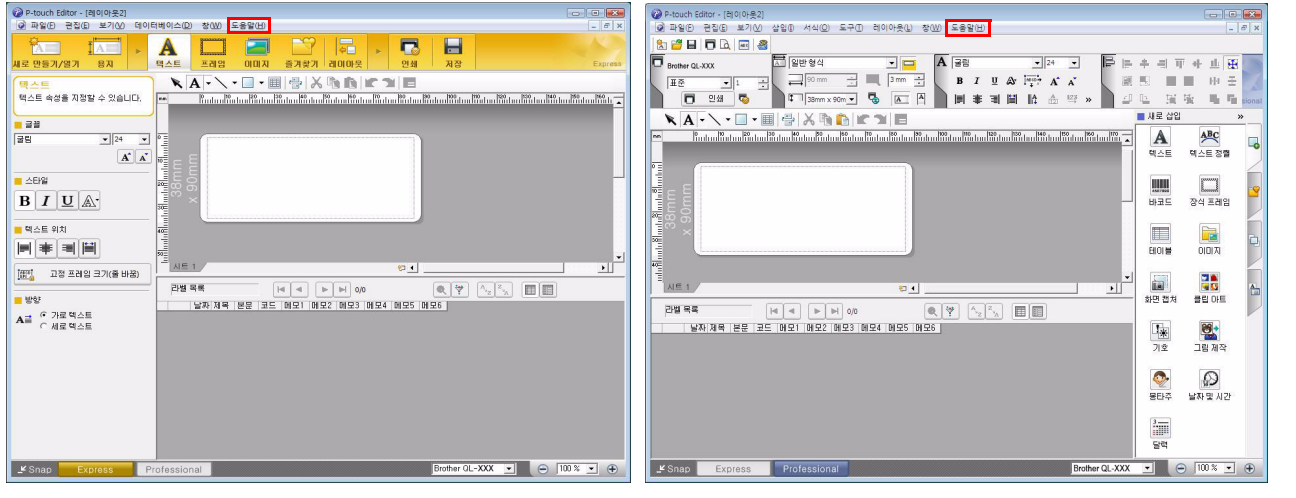

Express 모드

Professional 모드

마우스 오른쪽 버튼을 클릭해서 P-touch Editor 도움말을 선택합니다.

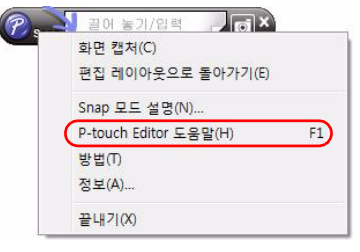

Snap 모드

소국

### 🗕 도움말 설명 인쇄하기

P-touch Editor 도움말에 제공된 정보를 인쇄할 수 있습니다. P-touch Editor 도움말 정보를 인쇄하려면 일반 프 린터를 사용하면 됩니다.

| <b>1</b> [목차] 탭에서 인쇄할 항목을 선택합니다.            |                                                                                                    |
|---------------------------------------------|----------------------------------------------------------------------------------------------------|
| 2 표준 도구 모음에서 🛃 를 클릭합니다.                     |                                                                                                    |
| 3 인쇄할 항목 범위를 선택하고 <sup>™</sup> 을 클릭합<br>니다. | 항목 인쇄       조          선택한 항목미나 선택한 제목의 모든 항목을 인쇄할 수 있습니다. 어떻게 하시겠습니까?           · 선택한 항목 인쇄(S)       · 선택한 제목 및 모든 하위 항목 인쇄(P)          · 선택한 제목 및 모든 하위 항목 인쇄(P)           · · · · · · · · · · · · · · · · · · · |
| 4 [프린터]를 지정하고 👜 을 클릭합니다.                    |                                                                                                    |
| (!) Letter 또는 A4와 같은 일반 용지 크기를 지원하는 범       | 용 프린터를 선택합니다.                                                                                                    |

소귀

## ▶ 다른 응용 프로그램으로 라벨 제작하기

소프트웨어를 설치할 때 Add-In 기능을 선택한 경우, P-touch 아이콘이 Microsoft<sup>®</sup> Word, Excel<sup>®</sup> 및 Outlook<sup>®</sup> 도구 모음에 자동으로 추가됩니다. (PC에 Microsoft<sup>®</sup> Word, Excel<sup>®</sup>, Outlook<sup>®</sup>이 이미 설치되어 있는 경우에만) Add-In 기능은 Windows<sup>®</sup>에서만 사용할 수 있습니다.

각 응용 프로그램에서 인쇄할 텍스트를 선택하고 P-touch 아이콘을 클릭하면 라벨을 쉽고 빠르게 제작 및 인쇄할 수 있습니다.

설정에 따라 Add-In 기능을 사용하여 다운로드한 문자열이 라벨 목록에 등록됩니다. 라벨 목록은 P-touch Editor 전용 데이터베이스입니다. 라벨 목록을 표시하려면 [파일]-[데이터베이스]-[라벨 목록]을 클릭합니다.

• Add-In 기능은 다음의 응용 프로그램을 지원합니다.

Microsoft<sup>®</sup> Word 2002/2003/2007/2010, Microsoft<sup>®</sup> Excel<sup>®</sup> 2002/2003/2007/2010 및 Microsoft<sup>®</sup> Outlook<sup>®</sup> 2002/2003/2007/2010

자세한 내용이나 설치 정보를 보려면 P-touch Editor 도움말을 참조하십시오.

### 🛑 Add-In 기능 등록 및 취소하기

이 프로그램을 실행하기 전에 Word, Excel<sup>®</sup> 및 Outlook<sup>®</sup> 프로그램을 종료하십시오.

다음 예제는 Windows Vista<sup>®</sup>를 사용합니다.

#### 1 [시작]-[모든 프로그램]-[Brother P-touch]-[P-touch 도구]-[P-touch Editor 5.0 Add-In 유틸리티]를 클릭합니다.

[Brother P-touch Add-In 설정] 대화 상자가 나타납 니다.

2 P-touch Editor Add-In 기능 버튼을 설치할 Microsoft 응용 프로그램에 대한 확인란을 클 릭합니다.

각 Microsoft 응용 프로그램에 대해 도구 표시줄의 P-touch Editor 버튼을 클릭할 때 열려는 라벨 제작 소프트웨어 버전을 선택해야 합니다.

- Express Mode : Express 모드를 시작합니다.
- Professional Mode : Professional 모드를 시작합 니다.

•바로 인쇄 :라벨을 인쇄합니다.

| 14           | 1시작 -                        | P (           | ۵ ا     |  |
|--------------|------------------------------|---------------|---------|--|
| 1            | 뒤로                           | £             | 음말 및 지원 |  |
|              | P-touch Transfer Manager 2.1 | - 71          | 본 프로그램  |  |
|              | P-touch Library 2.1          | ষা            | 어판      |  |
| _            | P-touch 도구                   | 19            | 2 418   |  |
| 1            | Manuals                      |               |         |  |
|              | P-touch Update Software      | ч             | 트워크     |  |
| 6            | 양 P-touch Editor 5.0 도움말     | 181           |         |  |
|              | P-touch Editor 5.0 (Snap 모드) | 213           | = FI    |  |
| <b>3</b> 1 1 | Brouler P-touch              | - <b>2</b> 13 | 근 순서    |  |

| ☞ 추가( <u>A</u> ) | 적용( <u>T</u> ):                |
|------------------|--------------------------------|
|                  | Express 모드 💌                   |
| licrosoft Exce   | I Add-In                       |
| ☞ 추가( <u>D</u> ) | 적용( <u>K</u> ):                |
|                  | Express 모드 💌                   |
|                  | ☞ 가져오기 설정 대화 상자 표시( <u>S</u> ) |
| licrosoft Outla  | ok Add-In                      |
| ☑ 추가( <u>E</u> ) | 적용(]):                         |
|                  | Express 모드 💌                   |
|                  | ☞ 가져오기 설정 대화 상자 표시())          |
| 의]               |                                |
| 당 애플리케O          | [선을 종료한 후 Add-In을 추가하거나 제거     |
| 갑시오.             |                                |

소포

### Microsoft<sup>®</sup> Word

Add-In 기능을 사용하면 Microsoft<sup>®</sup> Word의 텍스트를 라벨 레이아웃으로 직접 복사할 수 있습니다.

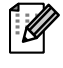

Microsoft<sup>®</sup> Outlook<sup>®</sup>이 실행 중이고 표준 편집기로 Microsoft<sup>®</sup> Word를 선택한 경우에는 Microsoft<sup>®</sup> Word에서 Add-In 기능을 사용할 수 없습니다. Microsoft<sup>®</sup> Outlook<sup>®</sup>을 종료한 후 Microsoft<sup>®</sup> Word를 다시 시작하십시오.

Microsoft<sup>®</sup> Word를 사용하여 라벨 제작하기

 
 Microsoft<sup>®</sup> Word 문서를 열고 Word 문서에서 라벨에 포함시킬 텍스트를 선택합니다.

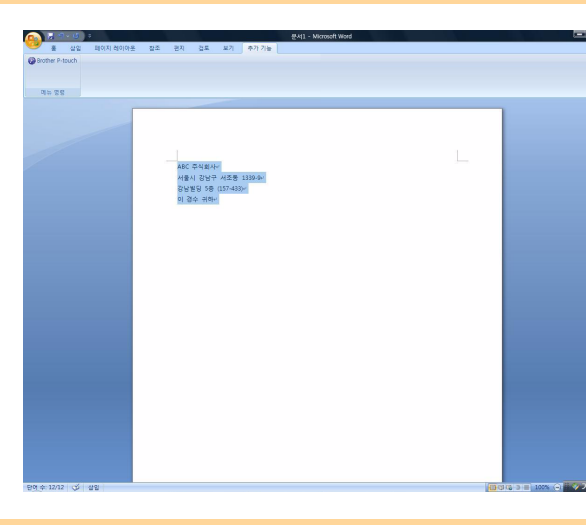

2 Microsoft<sup>®</sup> Word 리본/표준 도구 모음에서 ∅을 클릭합니다.

과벨 목록에 텍스트를 자동으로 추가하는 방법에 대해서는 아래 설명된 "Microsoft<sup>®</sup> Word 텍스트를 데이터베이스 창에 표시된 라벨 목록에 추가하는 방법"을 참조하십시오.

#### 데이터베이스 창에 표시된 라벨 목록에 Microsoft<sup>®</sup> Word 텍스트를 추가하는 방법

처음으로 사용하는 경우 "라벨 목록에 데이터를 기록하시겠습니까?" 메시지가 표시됩니다. "예" 를 클릭하면 라벨 목록에 새 레코드가 자동으로 생성되고, 다음 번 텍스트를 등록할 때 이후로 표 시되는 각 필드에 텍스트가 추가됩니다. 라벨 목록에 새 정보를 추가할 때마다 사용자가 참조할 수 있도록 다음의 정보 또한 기록됩니다.

| 텍스트            | 추가된 필드 |
|----------------|--------|
| 만든 날짜          | 데이터 필드 |
| 첫째 줄           | 제목 필드  |
| 첫째 줄을 포함한 모든 줄 | 본문 필드  |
| 검색된 우편 번호      | 코드 필드  |

#### P-touch Editor 화면의 데이터베이스 창에 저장되는 라벨 목록 데이터의 예

| 라벨  | 목록         |          | ٩ (               |                                   | 1/1                    | 0       | 2. [♥ | A A | Z <sub>A</sub> |     |     |     |
|-----|------------|----------|-------------------|-----------------------------------|------------------------|---------|-------|-----|----------------|-----|-----|-----|
|     | 날짜         | 제목       | 본문                |                                   |                        | 코드      | 메모1   | 메모2 | 메모3            | 메모4 | 메모5 | 메모6 |
| 1 🕨 | 2010-03-13 | ABC 주식회사 | ABC<br>서울시<br>강남별 | 주식회사<br>  강남구<br>  당 5층 (<br>스 귀하 | 서초동 1339-9<br>157-433) | 157-433 |       |     |                |     |     |     |

"라벨 목록에 데이터를 기록하시겠습니까?" 메시지가 표시되었을 때 "아니오"를 클릭하고 등록을 원하는 경우, [도구]-[옵션]으로 이동한 다음 [라벨 목록] 탭에서 "Add-In을 사용하여 가져온 데이터 자동 기록"을 선택합니다. 소국

### Microsoft<sup>®</sup> Excel<sup>®</sup>

Add-In 기능을 사용하면 Microsoft<sup>®</sup> Excel<sup>®</sup>의 텍스트를 라벨 레이아웃으로 직접 복사할 수 있습니다.

Microsoft<sup>®</sup> Excel<sup>®</sup>을 사용하여 라벨 제작하기

 
 Microsoft<sup>®</sup> Excel<sup>®</sup> 워크시트를 열고 Excel<sup>®</sup> 스프 레드시트에서 라벨에 포함시킬 텍스트 셀을 선택 합니다.

| 6   | N - (+ - ) +         |                                      | addjin ( | 호환 오드) - | Microsoft Exc | H . |   |   |        |          |          | and in section | ŝ |
|-----|----------------------|--------------------------------------|----------|----------|---------------|-----|---|---|--------|----------|----------|----------------|---|
| V.  | 총 삼업 페이지             | 레이아옷 수식 데이터 정도 모기                    | 추가 기능    |          |               |     |   |   |        |          |          | (0) - 0 >      |   |
| 0   | Brother P-touch      |                                      |          |          |               |     |   |   |        |          |          |                |   |
|     |                      |                                      |          |          |               |     |   |   |        |          |          |                |   |
|     |                      |                                      |          |          |               |     |   |   |        |          |          |                |   |
|     | 944 88               |                                      |          |          |               |     |   |   |        |          |          |                |   |
|     | A2 + (3              | A 박 미선                               |          |          |               |     |   |   |        |          |          |                | 2 |
|     | A                    | D                                    | C        | 0        | E             | F   | G | н | 1      | J        | ĸ        | L              | ŝ |
|     | Nate                 | NO 57 ESCILOS O                      |          |          |               |     |   |   |        |          |          |                |   |
| 2   | 박 미선                 | 사용 표구 물로271100~2<br>상공하이빌 123호       |          |          |               |     |   |   |        |          |          |                |   |
| 3   | 강 준혁                 | 서동시 강남구 압구정동 362~1<br>현대아파트 1돌 1234호 |          |          |               |     |   |   |        |          |          |                |   |
| 4   | 이 소연                 | 경기도 성납시 분당구 수내등 4~2<br>도도스웨르털 1234호  |          |          |               |     |   |   |        |          |          |                |   |
| 5   |                      |                                      |          |          |               |     |   |   |        |          |          |                |   |
| 6   |                      |                                      |          |          |               |     |   |   |        |          |          |                |   |
| 8   |                      |                                      |          |          |               |     |   |   |        |          |          |                |   |
| 9   |                      |                                      |          |          |               |     |   |   |        |          |          |                |   |
| 10  |                      |                                      |          |          |               |     |   |   |        |          |          |                |   |
| 12  |                      |                                      |          |          |               |     |   |   |        |          |          |                |   |
| 13  |                      |                                      |          |          |               |     |   |   |        |          |          |                |   |
| 14  |                      |                                      |          |          |               |     |   |   |        |          |          |                |   |
| 15  |                      |                                      |          |          |               |     |   |   |        |          |          |                |   |
|     |                      |                                      |          |          |               |     |   |   |        |          |          |                |   |
| 18  |                      |                                      |          |          |               |     |   |   |        |          |          |                |   |
| 20  |                      |                                      |          |          |               |     |   |   |        |          |          |                |   |
| 21  |                      |                                      |          |          |               |     |   |   |        |          |          |                |   |
| 22  |                      |                                      |          |          |               |     |   |   |        |          |          |                |   |
| 23  |                      |                                      |          |          |               |     |   |   |        |          |          |                |   |
| 25  |                      |                                      |          |          |               |     |   |   |        |          |          |                |   |
| 26  |                      |                                      |          |          |               |     |   |   |        |          |          |                |   |
| 27  |                      |                                      |          |          |               |     |   |   |        |          |          |                |   |
| 20  |                      |                                      |          |          |               |     |   |   |        |          |          |                |   |
| 30  |                      |                                      |          |          |               |     |   |   |        |          |          |                |   |
| 31  |                      |                                      |          |          |               |     |   |   |        |          |          |                |   |
| 32  |                      |                                      |          |          |               |     |   |   |        |          |          |                |   |
| 34  |                      |                                      |          |          |               |     |   |   |        |          |          |                |   |
| 35  |                      |                                      |          |          |               |     |   |   |        |          |          |                |   |
| 36  |                      |                                      |          |          |               |     |   |   |        |          |          |                |   |
|     | a w Chart Chart?     | Change ( and                         |          | _        | _             | 100 |   |   |        |          | _        | -              | ł |
| -70 | A N   OHDER   CREEKE | 0.000.00                             |          |          |               |     |   |   | 7401.6 | 10.00.00 | 100% (O) | VARE           | ä |
| -   |                      |                                      |          |          |               |     |   |   |        |          |          |                | - |

**2** Microsoft<sup>®</sup> Excel<sup>®</sup> 리본/표준 도구 모음에서 ∅을 클릭합니다. [Brother P-touch 가져오기 설정] 대화 상자가 나타납니다.

#### 3 [라벨 레이아웃]에서 셀의 줄 바꿈을 조정하고 [편집/인쇄]를 클릭합니다.

 [라벨 레이아웃]을 사용하면 텍스트가 표시/ 인쇄되는 방식을 변경할 수 있습니다.
 [필드] 상자에 나열된 아무 항목이나 선택하고 '<\*\*\*\* 를 클릭하면 [라벨 레이아웃] 상자에새 필드가 추가됩니다.</li>
 각 셀에 공백, 줄 바꿈, 쉼표 및 문자를 입력하고 라벨에 인쇄할 수 있습니다. 또한 필드를 강조 표시하고 키보드에서 Delete 키를 눌러이 화면에 있는 필드를 제거할 수도 있습니다.

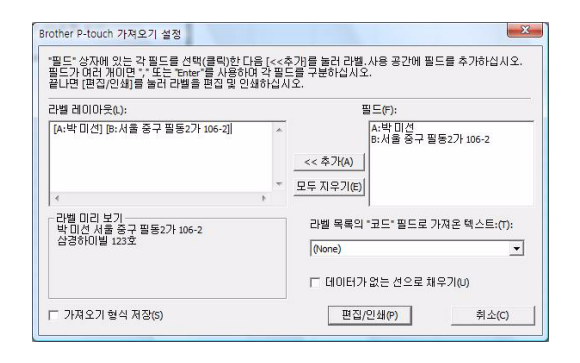

・라벨 목록에 텍스트를 자동으로 추가하는 방법에 대해서는 14페이지에 설명된 "Microsoft<sup>®</sup> Excel<sup>®</sup>의 텍스트를 라벨 목록에 추가하는 방법"을 참조하십시오.
 ・라벨 목록의 코드 필드에 데이터를 포함시키려면 [Brother P-touch 가져오기 설정] 대화 상자에

•라벨 목록의 코드 필드에 데이터를 포함시키려면 [Brother P-touch 가져오기 설정] 대화 상자여 서 [라벨 목록의 "코드" 필드로 가져온 텍스트]를 선택하십시오.

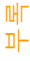

소

### Microsoft<sup>®</sup> Excel<sup>®</sup>의 텍스트를 라벨 목록에 추가하는 방법

처음으로 사용하는 경우 "라벨 목록에 데이터를 기록하시겠습니까?" 메시지가 표시됩니다. "예"를 클릭하면 라벨 목록에 새 레코드가 자동으로 생성되고, 다음 번 텍스트를 등록할 때 이후로 표시 되는 각 필드에 텍스트가 추가됩니다. 라벨 목록에 새 정보를 추가할 때마다 사용자가 참조할 수 있도록 다음의 정보 또한 기록됩니다.

| 텍스트                                      | 추가된 필드 |
|------------------------------------------|--------|
| 만든 날짜                                    | 데이터 필드 |
| 라벨 레이아웃에 지정된 텍스트의 첫째 줄                   | 제목 필드  |
| 라벨 레이아웃에 지정된 텍스트의 첫째 줄을 포함한<br>모든 줄      | 본문 필드  |
| [레이블 목록의 "코드" 필드로 가져온 텍스트]에 지정<br>된 셀 내용 | 코드 필드  |

| 라벨  | 목록         |                                                                                                    |                                                                                                    |         |               |
|-----|------------|----------------------------------------------------------------------------------------------------|----------------------------------------------------------------------------------------------------|---------|---------------|
|     | 날짜         | 제목                                                                                                 | 본문                                                                                                   | 코드      | 메모1           |
| 1   | 2010-03-13 | ABC 주식회사                                                                                           | ABC 주식회사<br>서울시 강남구 서초동 1339-9<br>강남빌딩 5毫 (157-433)<br>미 경수 귀하                                       | 157-433 |               |
| 2   | 2010-03-13 | 박 미선, 서울시 중구 박 미선, 서울시 중구 필동2가 106-2<br>삼경하이빌 123호, 박 미선 서울 중구 필동2가 106-2<br>삼경하이빌 123호            | 박 미선, 서울시 중구 박 미선, 서울시 중구 필동2가 106-2<br>삼경하이빌 123호, 박 미선 서울 중구 필동2가 106-2<br>삼경하이빌 123호              |         | 박 미선, 서울시 중구  |
| 3   | 2010-03-13 | 장 준혁, 서울시 강남구 장 준혁, 서울시 강남구 압구정동 369-1<br>현대아파트 1동 1234호 장 준혁 서울시 강남구 압구정동 369-1<br>현대아파트 1동 1234호 | 장 준혁, 서울시 강남구 장 준혁, 서울시 강남구 압구정동 369-1<br>현대아파트 1동 1234호, 장 준혁, 서울시 강남구 압구정동 369-1<br>현대아파트 1동 1234호 |         | 장 준혁, 서울시 강남구 |
| ] 4 | 2010-03-13 | 이 소연, 경기도 성남시 이 소연, 경기도 성남시 분당구 수내동 4-2<br>보보스쉐르빌 1234호 이 소연 경기도 성남시 분당구 수내동 4-2<br>보보스쉐르빌 1234호   | 이 소연, 경기도 성남시 이 소연, 경기도 성남시 분당구 수내동 4-2<br>보보스쉐르빌 1234호 이 소연 경기도 성남시 분당구 수내동 4-2<br>보보스쉐르빌 1234호     |         | 이 소연, 경기도 성남시 |

표시되는 "라벨 목록에 데이터를 기록하시겠습니까?" 메시지에서 "아니오"를 클릭했으나 등록을 원하는 경우, [도구]-[옵션]으로 이동한 다음 "Add-In을 사용하여 가져온 데이터 자동 기록"을 선택합니다.

叱 파

### Microsoft<sup>®</sup> Outlook<sup>®</sup>

Add-In 기능을 사용하면 Microsoft<sup>®</sup> Outlook<sup>®</sup>의 텍스트를 라벨 레이아웃으로 직접 복사할 수 있습니다. 가져올 수 있는 항목은 연락처, 일정 항목, 지운편지함, 임시보관함, 받은편지함, 업무 일지, 메모(메모 대화 상 자의 텍스트는 사용 불가), 보낼편지함, 보낸편지함, 작업 창이 있습니다.

Microsoft<sup>®</sup> Outlook<sup>®</sup>의 연락처 데이터를 사용하여 라벨 제작하기

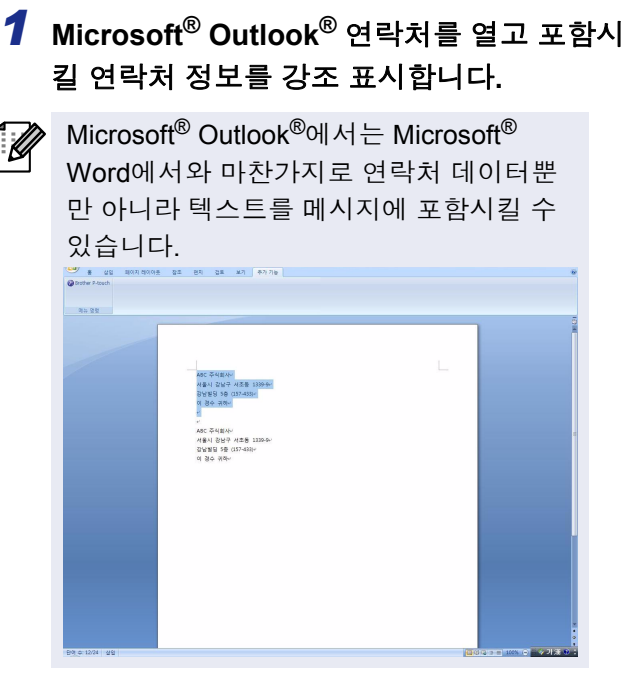

| 영락제 - Microsoft Cutlook  |                              |                     |          |                        |
|--------------------------|------------------------------|---------------------|----------|------------------------|
| 파일한 편집(1) 보기(1)          | 이동(④ 도구(① 등작(▲) 도용말(Η)       |                     |          | 칠문을 입력하십시오.            |
| 도니새로 만들기(S) · 승 6        | 3 23 × 13 € • 18 ¥ 18 10 844 | 김석 🔹 😡 🕫            |          |                        |
| 연락처 "                    | 1 연락처                        | 박미선 - 장 준 연락처 검색    | Ø • ₹    | 할 일 모음 »               |
| 의모든 연락치 항목 🔹             | 박이선                          | 이 소연                | ^ 123    | ▲ 2010년 3월             |
| 내 연락치                    | 박미선                          | 이 소연                | -        | 28 1 2 3 4 5           |
| AU 면학서<br>NTE H 71 · · · | 서울 중구 필동271 105-2            | 경기도 성남시 분당구 수내동 4-2 |          | 7 8 9 10 11 12         |
| 0.000                    |                              |                     |          | 21 22 23 24 25 26      |
| 0 55<br>0 50 7F          | 77                           |                     |          | 28 29 30 31 1 2        |
| 이 세부 주소 카드               |                              |                     | -        | 4 5 6 7 6 9            |
| 전화 번호 목록                 | 1200                         |                     | <u> </u> |                        |
| ◎ 병주별로                   | 장준박                          |                     | -        |                        |
| 회사별로                     | 장 준혁                         |                     | -        | MRE RAD ROLL           |
| 응 국가별로                   | 제품지 영향구 친구영송 309-1           |                     |          | 485 Here 884           |
| 세 그를 추가                  |                              |                     |          |                        |
| 현재 보기 사용자 지정             | 70                           |                     |          |                        |
|                          | 1                            |                     |          | N. 8. 718. 7181        |
|                          |                              |                     |          | 38712.712              |
|                          |                              |                     |          |                        |
|                          |                              |                     |          | 이 모기에 표시될 정확·<br>없습니다. |
|                          |                              |                     |          |                        |
|                          |                              |                     |          |                        |
|                          |                              |                     |          |                        |
|                          |                              |                     |          |                        |
|                          |                              |                     |          |                        |
| -3 et 8                  |                              |                     |          |                        |
| 표 일정                     |                              |                     |          |                        |
| 이 연락지                    |                              |                     |          |                        |
| 7 작업                     |                              |                     |          |                        |
| 200                      |                              |                     |          |                        |
|                          |                              |                     | - RA     |                        |

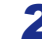

Ø

**2** Microsoft<sup>®</sup> Outlook<sup>®</sup> 리본/표준 도구 모음에서 🔞을 클릭합니다.

라벨 목록에 텍스트를 자동으로 추가하는 방법에 대해서는 16페이지에 설명된 "Microsoft® Outlook®의 텍스트를 라벨 목록에 추가하는 방법"을 참조하십시오.

1

#### 3 [라벨 레이아웃]에서 셀의 줄 바꿈을 조정하고 편집/인쇄(?) 를 클릭합니다.

|     | [라벨 레이아웃]을 사용하면 텍스트가 표시/   |
|-----|----------------------------|
| -15 | 인쇄되는 방식을 변경할 수 있습니다.       |
|     | [필드] 상자에 나열된 아무 항목이나 선택하   |
|     | 고 🔜 🚧 클릭하면 [라벨 레이아웃] 상자    |
|     | 에 새 필드가 추가됩니다.             |
|     | 각 셀에 공백, 줄 바꿈, 쉼표 및 문자를 입력 |
|     | 하고 라벨에 인쇄할 수 있습니다. 또한 필드   |
|     | 를 강조 표시하고 키보드에서 Delete 키를  |
|     | 눌러 이 화면에 있는 필드를 제거할 수도 있   |
|     | 습니다.                       |
|     |                            |

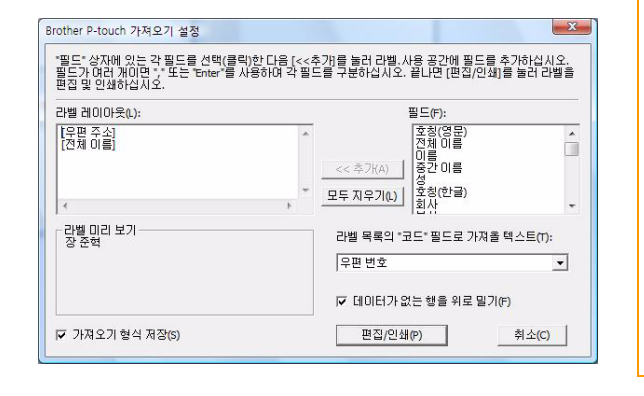

- 라벨 목록에 텍스트를 자동으로 추가하는 방법에 대해서는 16페이지에 설명된 "Microsoft® Outlook®의 Ø 텍스트를 라벨 목록에 추가하는 방법"을 참조하십시오.
  - •라벨 목록의 코드 필드에 데이터를 포함시키려면 [Brother P-touch 가져오기 설정] 대화 상자에서 [라벨 목록의 "코드" 필드로 가져온 텍스트]를 선택하십시오.

소

### Microsoft<sup>®</sup> Outlook<sup>®</sup>의 텍스트를 라벨 목록에 추가하는 방법

처음으로 사용하는 경우 "라벨 목록에 데이터를 기록하시겠습니까?" 메시지가 표시됩니다. "예"를 클릭하면 라벨 목록에 새 레코드가 자동으로 생성되고, 다음 번 텍스트를 등록할 때 이후로 표시 되는 각 필드에 텍스트가 추가됩니다. 라벨 목록에 새 정보를 추가할 때마다 사용자가 참조할 수 있도록 다음의 정보 또한 기록됩니다.

| 텍스트                                     | 추가된 필드 |
|-----------------------------------------|--------|
| 만든 날짜                                   | 데이터 필드 |
| 라벨 레이아웃에 지정된 텍스트의 첫째 줄                  | 제목 필드  |
| 라벨 레이아웃에 지정된 텍스트의 첫째 줄을 포함한<br>모든 줄     | 본문 필드  |
| [레이블 목록의 "코드" 필드로 가져온 텍스트]에 지정된<br>셀 내용 | 코드 필드  |

|              | 날짜 제목                                                                                                    | 본문                                                                                                   | 코드      | 메모1           |
|--------------|----------------------------------------------------------------------------------------------------|----------------------------------------------------------------------------------------------------|---------|---------------|
| <b>1</b>     | 2010-03-13 ABC 주식회사                                                                                           | ABC 주식회사<br>서울시 강남구 서초동 1339-9<br>강남별명 5흘 (157-433)<br>미 경수 귀하                                       | 157-433 |               |
| □ 2          | 박 미선, 서울시 중구 박 미선, 서울시 중구 필동2가 106-2<br>2010-03-13 삼경하미빌 123호, 박 미선 서울 중구 필동2가 106-2<br>삼경하이빌 123호            | 박 미선, 서울시 중구 박 미선, 서울시 중구 필동2가 106-2<br>삼경하이빌 123호, 박 미선 서울 중구 필동2가 106-2<br>삼경하이빌 123호              |         | 박 미선, 서울시 중구  |
| 3            | 장 준혁, 서울시 강남구 장 준혁, 서울시 강남구 압구정동 369-1<br>2010-03-13 현대아파트 1동 1234호 장 준혁 서울시 강남구 압구정동 369-1<br>현대아파트 1동 1234호 | 장 준혁, 서울시 강남구 장 준혁, 서울시 강남구 압구정동 369-1<br>현대마파트 1동 1234호, 장 준혁, 서울시 강남구 압구정동 369-1<br>현대마파트 1동 1234호 |         | 장 준혁, 서울시 강남구 |
| □ 4          | 2010-03-13 보보스쉐르빌 1234호 이 소연 경기도 성남시 분당구 수내동 4-2<br>보보스쉐르빌 1234호 이 소연 경기도 성남시 분당구 수내동 4-2                     | 이 소연, 경기도 성당시 이 소연, 경기도 성당시 분당구 수내동 4-2<br>보보스쉐르빌 1234호: 이 소연 경기도 성당시 분당구 수내동 4-2<br>보보스쉐르빌 1234호    |         | 이 소연, 경기도 성남시 |
| □ 5 <b>)</b> | 2010-03-13 장 중혁                                                                                               | 장 준혁                                                                                                 |         |               |

표시되는 "라벨 목록에 데이터를 기록하시겠습니까?" 메시지에서 "아니오"를 클릭했으나 등록을 원하는 경우, [도구]-[옵션]으로 이동한 다음 "Add-In을 사용하여 가져온 데이터 자동 기록"을 선택합니다. 바벨 제작하기

# P-touch Library 사용 방법

## ▶ P-touch Library 시작하기

P-touch Library를 시작하여 라벨을 편집 및 인쇄할 수 있습니다.

### [시작] 버튼을 클릭한 다음, [모든 프로그램(프로그램)] - [Brother P-touch] - [P-touch 도구] -[P-touch Library 2.1]을 차례로 선택합니다.

P-touch Library가 시작됩니다.

### 🛑 데이터 열기 및 편집하기

편집할 데이터를 선택한 다음, 💣 를 클릭 합니다.

데이터와 연결된 응용 프로그램이 열리면 데이터를 편집할 수 있습니다.

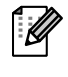

▲행되는 응용 프로그램은 데이터에 따라 다릅니다. 예를 들어, P-touch 템플릿의 경우 P-touch Editor가 실행됩니다.

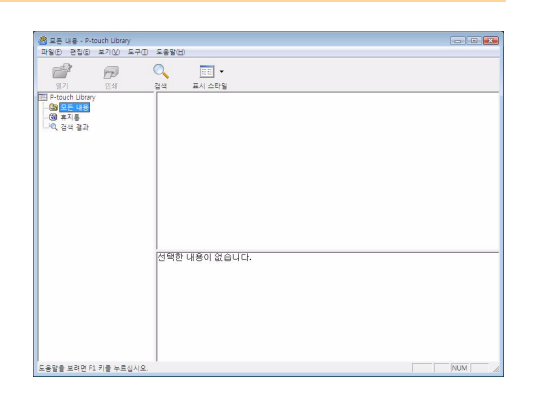

### 🛑 라벨 인쇄하기

인쇄할 라벨 템플릿을 선택한 다음, 🗾 를 클릭합니다.

연결된 프린터에서 라벨이 인쇄됩니다.

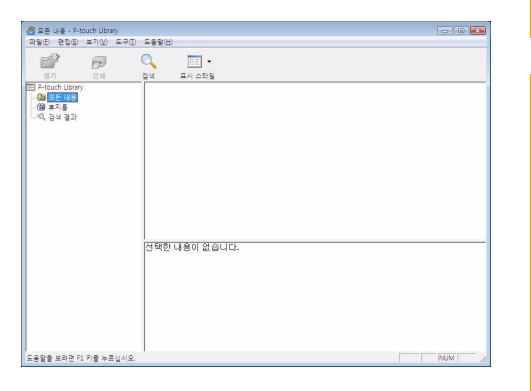

소귀

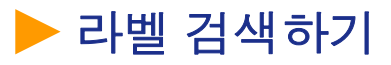

P-touch Library에 등록된 라벨 템플릿을 검색할 수 있습니다.

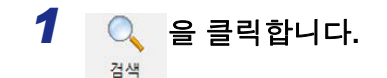

[검색] 대화 상자가 표시됩니다.

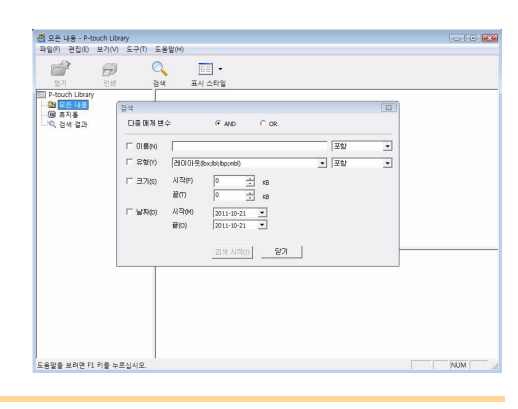

### 2 검색 조건으로 사용할 항목을 선택하고 검색 항목을 설정합니다.

설정 가능한 검색 항목은 다음과 같습니다.

| 설정       | 세부 정보                                                                                                    |
|----------|----------------------------------------------------------------------------------------------------|
| 다중 매개 변수 | 여러 개의 검색 항목을 결합하는 방법을 설정합니다. AND을 선택하면 모든 조건을<br>만족하는 항목에 대해 파일이 검색됩니다. OR을 선택하면 조건 중 하나라도 만족하<br>는 항목에 대해 파일이 검색됩니다. |
| 이름       | 검색할 데이터 이름을 입력합니다.                                                                                                    |
| 크0<br>0일 | 검색할 데이터 유형을 선택합니다.                                                                                                    |
| 크기       | 검색할 데이터 크기를 설정합니다.                                                                                                    |
| 날짜       | 검색할 데이터가 마지막으로 수정된 날짜와 시간을 설정합니다.                                                                                     |

3 [검색 시작]을 클릭합니다.

검색이 시작됩니다.

ſ

| 월 모든 내용 - P-touch Librar                        | 2-0 289M                 | 00 |
|-------------------------------------------------|--------------------------|----|
| 27 D                                            | ्<br>हेल -<br>हेल मन्द्र |    |
| T Provent Uberry<br>이 가지 나타<br>영 유지를<br>이 유석 물과 | 12347 ARCDE              |    |
|                                                 | 12345                    |    |
|                                                 |                          |    |
| 도용답을 보려면 F1 위를 누르                               | 142                      |    |

[검색] 대화 상자를 닫습니다. 폴더 보기의 검색 결과에서 검색 결과를 확인할 수 있습니다.

모든 내용 폴더 또는 해당 목록 보기로 항목을 끌어서 이동하는 방식으로 P-touch Library에 데이 터를 등록할 수 있습니다. P-touch Editor로 만든 라벨 템플릿을 P-touch Library에 자동으로 등록 하려면 다음 방법을 사용하십시오.

- 1. P-touch Editor 메뉴에서 [도구] [옵션]을 선택합니다.
- 2. [옵션] 대화 상자의 [일반] 탭에서 [등록 설정]을 클릭합니다.
- 3. P-touch Editor로 만든 라벨 템플릿의 등록 타이밍을 선택한 다음, [확인]을 클릭합니다.

소개

애 마

# P-touch Editor Lite 사용 방법 (QL-700 및 Windows<sup>®</sup>만)

P-touch Editor Lite에는 드라이버나 소프트웨어를 설치할 필요가 없습니다. P-touch Editor Lite를 사용하면 다양한 단순 라벨 레이아웃을 쉽고 빠르게 제작할 수 있습니다.

### 1 🕜을 두 번 클릭합니다.

P-touch Editor Lite가 시작됩니다.

#### 레이아웃 창

| 21 📔 🗄 |                     | Pitouch × | -0 |
|--------|---------------------|-----------|----|
| Arial  | ▼ 24 ▼ <b>A A B</b> |           |    |
| 29mm   | ▼ 😝 12.7mm (자동)     |           | Pe |

#### 1 명령 도구 모음

| 아이콘      | 기능                                                                                                    |
|----------|----------------------------------------------------------------------------------------------------|
| <b>*</b> | 새 라벨 제작을 위한 새 화면이 표시됩니다.                                                                                                    |
| 2        | 저장된 파일을 P-touch Editor Lite에서 엽<br>니다.                                                                                                |
|          | 프린터가 아닌 PC에 데이터를 저장합니다.                                                                                                    |
| A        | 새 텍스트 상자를 삽입합니다(한 줄 또는<br>여러 줄의 텍스트가 모두 포함된 라벨을 제<br>작할 때 편리함).                                                                       |
|          | 라벨에 이미지를 삽입합니다.<br>파일에서 선택: PC에 저장되어 있는 이미<br>지를 삽입합니다.<br>화면 캡처: PC 화면에서 선택한 영역을 그<br>래픽으로 삽입합니다.<br>기호: PC에 내장된 기호 중 하나를 삽입합<br>니다. |
|          | 프레임을 삽입합니다.                                                                                                    |
| •        | 메뉴를 표시합니다.<br>이 메뉴에는 모든 P-touch Editor Lite 기능<br>이 포함되어 있습니다.                                                                        |
| _        | P-touch Editor Lite를 최소화합니다.                                                                                                    |
| ×        | P-touch Editor Lite를 종료합니다.                                                                                                    |

2 속성 도구 모음

| 아이콘              | 기능                                                                                                    |
|------------------|----------------------------------------------------------------------------------------------------|
| Arial 💌          | 글꼴을 변경하려면 <mark>. →</mark> 을 클릭<br>합니다.                                                                                                    |
| 73,4 💌 🗚 🔺       | 글꼴 크기를 지정하려면 ✔을<br>클릭합니다.<br>▲ 또는 ▲을 클릭해서 한 단<br>계씩 글꼴 크기를 늘리거나 줄<br>일 수 있습니다.                                                                                                    |
| BIU              | 글꼴 스타일을 지정합니다:<br>B 굵게 I 기울임꼴 및 밑줄                                                                                                    |
|                  | 텍스트 상자 안의 텍스트 맞춤<br>을 지정합니다.                                                                                                    |
| 29mm             | 테이프 너비를 설정합니다. 삽<br>입한테이프의 너비를 자동으로<br>감지하려면 🗊 을 클릭합니다.                                                                                                    |
| ➡<br>12.7mm (자동) | 라벨 길이를 설정합니다. 입력<br>한 텍스트에 맞게 라벨 길이를<br>자동으로 조정하려면 🗃을 클<br>릭합니다.                                                                                                    |
| A                | 라벨 방향을 세로로 설정/취소<br>합니다.                                                                                                    |
| ─ 100 % ▼ +      | 라벨 보기의 확대/축소 배율을<br>설정하려면 ◀을 클릭합니다.<br>또는 ◉나 ④을 클릭해서도<br>확대/축소 배율을 변경할 수<br>있습니다.                                                                                                  |
|                  | 일반 설정을 사용해서 인쇄하<br>려면 • 을 클릭하고, 옵션을<br>사용해서 인쇄하려면 • 을 클<br>릭합니다.<br><b>자동 잘라내기</b> : 인쇄 후 각 라<br>벨을 자동으로 자릅니다.<br>끝에서 절단: 마지막 라벨이 인<br>쇄된 후 라벨을 절단합니다.<br>매수: 라벨의 여러 장을 인쇄<br>합니다. |

바벨 제작하기

애 마

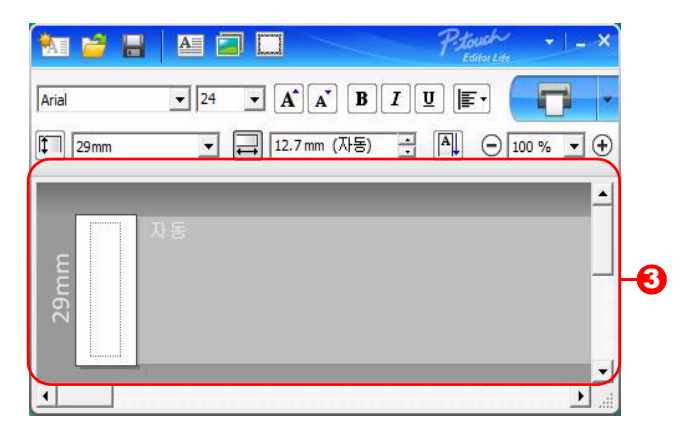

#### 🕄 라벨 보기

| 표시       | 기능                                                                                                    |
|----------|----------------------------------------------------------------------------------------------------|
|          | 이 라벨 보기는 소프트웨어를 실행할 때 표시됩니다. 현재 설정된 테이프의 너비는<br>라벨 이미지의 왼쪽에 표시됩니다. 오른쪽에 "자동"이 표시되면 테이프의 길이가 텍<br>스트 길이에 맞게 자동으로 조정됩니다.                           |
|          | 라벨 테두리를 끌어서 라벨의 길이와 너비를 수동으로 변경할 수 있습니다. 포인터를<br>라벨 영역의 테두리로 이동합니다. 파란색 선이 나타나면 원하는 길이 또는 너비로<br>끌어서 이동합니다.                                      |
|          | P-touch Editor Lite 창의 크기를 조정할 수 있습니다. 이렇게 하려면 P-touch Editor Lite<br>창의 가장자리 위로 포인터를 이동한 다음, 포인터가 화살표로 바뀔 때 크기를 조정<br>하기만 하면 됩니다.               |
|          | 간혹 개체를 이동할 때 안내선이 표시될 수 있습니다. 안내선은 개체를 인쇄 가능 영<br>역의 왼쪽, 오른쪽, 위 또는 아래 가장자리나 가운데에 정렬할 때 표시됩니다. 왼쪽 그<br>림의 안내선은 개체가 테이프 위쪽 가장자리의 가운데에 맞춰졌음을 나타냅니다. |
|          | 삽입된 텍스트 상자, 이미지 및 프레임을 개체로 취급됩니다. 개체는 핸들로 둘러싸<br>여 있습니다(8개의 파란색 점으로 표시됨).                                                                        |
| 97<br>97 | 개체가 선택되었음을 나타냅니다.                                                                                                    |
|          | 핸들 위로 이동하면 포인터가 화살표로 바뀝니다. 이 때 핸들을 끌어서 개체 크기를<br>변경할 수 있습니다.                                                                                     |
| R        | 포인터가 십자형으로 바뀔 때 포인터를 끌어서 개체를 이동할 수 있습니다. 텍스트<br>개체의 경우, 개체의 테두리 위에서만 포인터가 십자형으로 바뀝니다.                                                            |

소귀

매 마

|    | -                                          |                            |
|----|--------------------------------------------|----------------------------|
| 자동 | 실행 취소(U)<br>다시 실행(R)                       | Ctrl+Z<br>Ctrl+Y           |
|    | 찰라내기(T)<br>복사(C)<br>붙여넣기(P)                | Ctrl+X<br>Ctrl+C<br>Ctrl+V |
|    | 여백(G)                                      | •                          |
|    | 삽입()<br>방향(N)<br>넘버링(8)                    | *                          |
|    | 이미지 변경(H)                                  |                            |
|    | 회전(E)<br>순서(D)                             | *                          |
|    | 옵션(O)<br>Brother Solutions Center<br>정보(A) | r(S)                       |
|    |                                            | Alt. Ed                    |

이타 기능(마우스 오른쪽 버튼을 클릭했을 때 표시되는 메뉴에서 사용 가능)

| 메뉴                       | 사용 방법                                                                                                |
|--------------------------|----------------------------------------------------------------------------------------------------|
| 실행 취소                    | 마지막 작업을 취소하려면 실행 취소를 클릭합니다.                                                                          |
| 다시 실행                    | 쥐소한 삭업을 다시 실행하려면 <b>다시 실행</b> 을 클릭합니다.                                                               |
| 잘라내기                     | 자리내거나 보시하 테스트 여여(뜨느 개눼)를 서태하고 <b>자리내기</b> 뜨느 <b>보시</b> 를 서태                                          |
| 복사                       | 할머니가 다시 할 수프로 응어(또는 개제)을 한다이고 <b>할머니가</b> 또는 <b>다</b> 시를 한다<br>한니다. 대상 영역은 큭릭하고 <b>붙여넣기</b> 를 서택한니다. |
| 붙여넣기                     |                                                                                                    |
| 여백                       | QL에 대해 항상 비활성화됨.                                                                                     |
|                          | <b>삽입</b> 을 클릭합니다.                                                                                   |
|                          | 라벨에 텍스트를 삽입하려면 <b>텍스트 상자</b> 를 선택합니다.                                                                |
| 산인                       | PC에 저장된 이미지를 삽입하려면 <b>파일에서</b> 를 선택합니다.                                                              |
|                          | PC 화면에서 선택한 영역을 삽입하려면 <b>화면 캡처</b> 를 선택합니다.                                                          |
|                          | PC에 내장된 기호 중 하나를 삽입하려면 <b>기호</b> 를 선택합니다.                                                            |
|                          | P-touch Editor Lite의 내장 프레임 중 하나를 삽입하려면 <b>프레임</b> 을 선택합니다.                                          |
| 바하                       | 텍스트 방향을 변경하려면 텍스트 개체를 선택하고 <b>가로 텍스트</b> 또는 <b>세로 텍스트</b> 중                                          |
|                          | 하나를 클릭합니다.                                                                                           |
|                          | 각 레벨에서 번호 또는 문자가 순차적으로 증가하게 하려면 텍스트 내에 있는 번호                                                         |
| 버호 메기기                   | 또는 문자를 선택하고 <b>번호 매기기</b> 를 클릭합니다. <b>인쇄</b> 버튼 오른쪽에 있는 <mark>-</mark> 을 클릭                          |
| 민오 매기기                   | 하고 <b>인쇄 옵션</b> 을 클릭합니다. <b>번호 매기기</b> 상자를 선택하고 <b>개수</b> 필드에 인쇄할 라                                  |
|                          | 벨의 수를 입력합니다. <b>인쇄</b> 버튼을 클릭합니다.                                                                    |
| 이미지 변경                   | 현재 이미지를 다른 이미지로 바꾸려면 이미지를 선택하고 <b>이미지 변경</b> 을 클릭합니다.                                                |
| 회전                       | 개체를 0°, 90°, 180° 또는 270° 회전합니다.                                                                     |
| 스서                       | 레이어에서 각 개체의 순서를 설정하려면 개체 중 하나를 선택하고 <b>순서</b> 를 클릭한 다음,                                              |
|                          | <b>맨 앞으로 가져오기, 맨 뒤로 보내기, 앞으로 가져오기</b> 또는 <b>뒤로 보내기</b> 를 선택합니다.                                      |
|                          | <b>옵션</b> 을 클릭합니다.                                                                                   |
|                          | <b>mm (mm)</b> 또는 <b>인치</b> 를 선택하여 측정 단위 설정을 지정합니다.                                                  |
| 오셔                       | P-touch Editor Lite 언어를 선택합니다. 응용 프로그램을 다시 시작하여 새로 선택한                                               |
|                          | " <b>언어</b> "를 적용합니다.                                                                                |
|                          | 번호 매기기 옵션을 설정하려면 <b>인쇄 후 새 값 표시</b> 또는 <b>인쇄 후 기본값으로 재설정</b> 을                                       |
|                          | 선택합니다.                                                                                               |
| Brother Solutions Center | 지원 및 정보를 얻을 수 있는 웹사이트로 이동하려면 Brother Solutions Center를                                               |
| 저비                       | 클릭합니다.                                                                                               |
|                          | P-touch Editor Lite 버전에 대한 자세한 내용을 보려면 <b>정보</b> 를 클릭합니다.                                            |
| ㅌ네기                      | P-touch Editor Lite를 종료하려면 <b>끝내기</b> 를 클릭합니다.                                                       |

매 마

# 새 라벨 컬렉션 카테고리를 P-touch Editor로 다 운로드/P-touch Editor 소프트웨어 및 P-touch Editor Lite 업데이트(QL-700만)

P-touch Update Software를 사용하여 라벨 컬렉션 카테고리를 PC로 다운로드하고 P-touch Editor를 사용하여 인쇄할 수 있습니다. 또한, 이 도구를 사용하여 소프트웨어를 최신 버전으로 업그레이드할 수 있습니다.

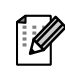

- P-touch Update Software를 사용하려면 제공된 CD-ROM에서 이 소프트웨어를 설치해야 합니다.
- 소프트웨어 설치 방법에 대한 자세한 내용은 "빠른 설치 가이드"를 참조하십시오.
- P-touch Update Software를 시작하려면 인터넷에 연결되어 있어야 합니다.
- •라벨 컬렉션 디자인은 편집할 수 없습니다.
- 소프트웨어와 본 가이드 내용 간의 차이가 있을 수 있습니다.
- P-touch Update Software를 설치하면 바탕 화면에 아이콘이 놓여져 사용하기 편 리합니다. 새 라벨 컬렉션 디자인을 확인하려면 간단히 아이콘을 클릭하여 소프 트웨어를 시작합니다.

다음 예제는 Windows Vista<sup>®</sup>를 사용합니다. 다음 단계에서 XX-XXXX를 확인할 수 있습니다. 이 "XX"를 QL-700 이름으로 간주하십시오.

## 새 라벨 컬렉션 카테고리 다운로드 위치 P-touch Editor/P-touch Editor 소프트웨어 업데이트

- ┚ [P-touch Update Software]를 두 번 클릭합니다.
  - ▶ •다음 방법을 사용하여 P-touch Update Software를 시작할 수도 있습니다.
  - [시작]을 클릭하고 [모든 프로그램] [Brother P-touch] [P-touch Update Software]를 선택합니다.

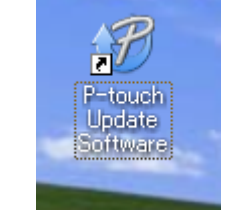

- •시작할 때 편집 소프트웨어(P-touch Editor)가 최신 버전이라는 사실을 사용자에 게 알리는 메시지가 표시되면 [예]를 클릭하고 3단계로 진행합니다.
- 2 [컴퓨터 소프트웨어 업데이트] 아이콘을 클릭 합니다.

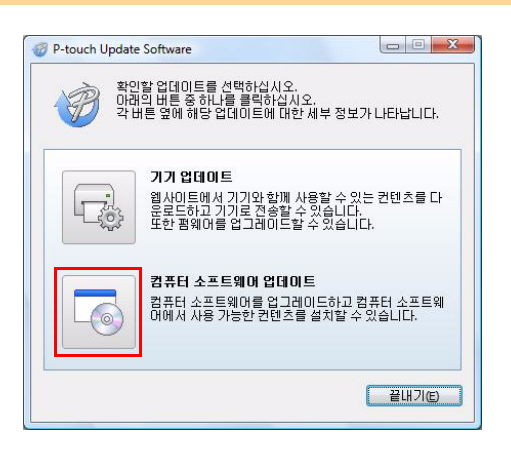

소

- 3 [프린터] 및 [언어]를 선택하고 설치할 라벨 컬 렉션 또는 업데이트할 소프트웨어 옆에 있는 확인란을 선택하고 [설치]를 클릭합니다.
- ·상단 오른쪽에 있는 "자세한 내용을 보려면 여기를 클릭"을 클릭하여 특정 라벨 컬렉션 디자인 예가 있는 웹 페이지를 표시합니다.

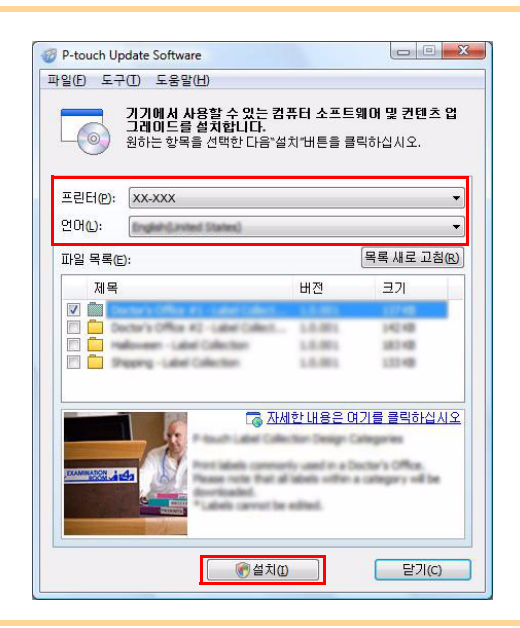

4 설치된 라벨 컬렉션이 P-touch Editor[라벨 컬렉션] 탭에 저장됩니다.

| ■ 프린터 견택(만)<br>XX-XXX ▼         | ■ 열기 ( <u>2</u> 파일 일기( <u>0</u>    | ) 기록 보기(H)      |
|---------------------------------|------------------------------------|-----------------|
| ■ 테이프 크기( <u>S)</u><br>모두     ▼ | 제 데이어옷 한물가(L)<br>/ 새로 안들기 / 사용별 선택 | ated Collection |
|                                 | Α                                  |                 |
| <u>3 월대이트 확인</u><br>도구와 비배      | 가로 텍스트                             | 세로 혁스트          |

# ▶ P-touch Editor Lite 업데이트

1 장치를 켜고 USB 케이블을 연결합니다. USB 케이블을 사용하여 컴퓨터에 QL-700을 연결하기 전에 Editor Lite를 꺼야 합니다. Editor Lite 램프가 꺼질 때까지 Editor Lite 버튼을 누르고 있습니다.

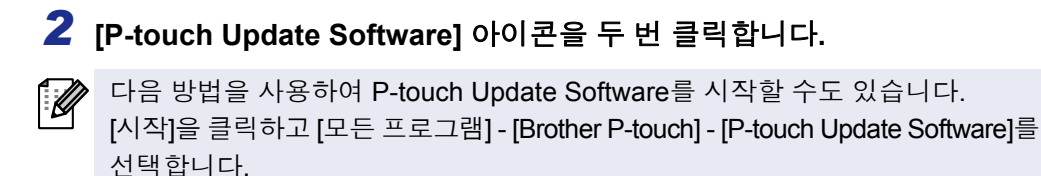

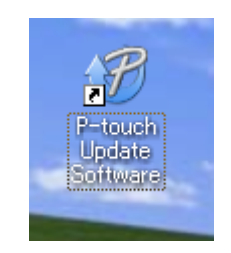

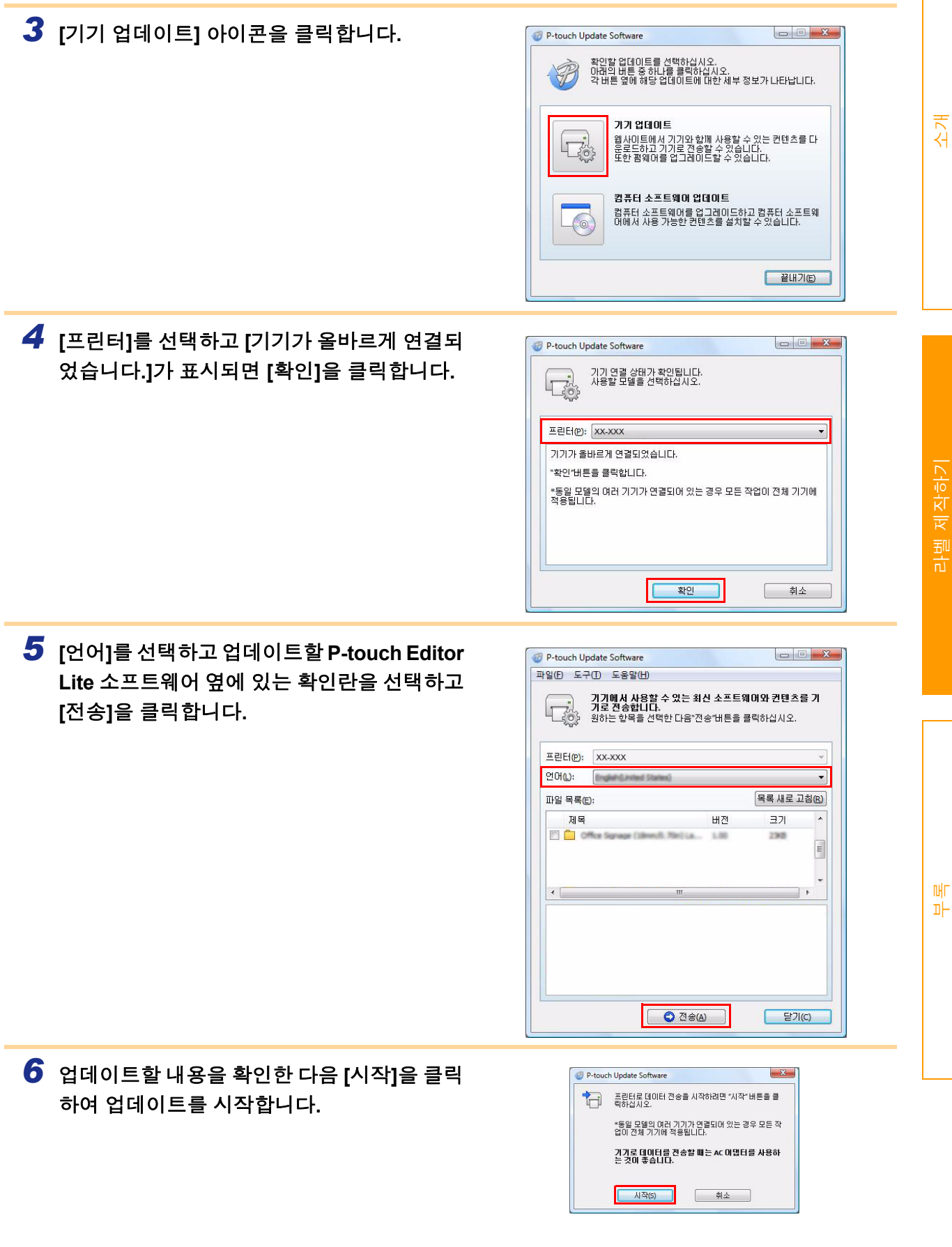

소국

| 7   | 소프트웨어가 업데이트되는 동안 컴퓨터에<br>오른쪽 화면이 표시됩니다. | Ø P-touch Update Software     파임을 전송하는 중입니다.     () () () () () () () () () () () () |    |
|-----|-----------------------------------------|--------------------------------------------------------------------------------------|----|
| (!) | 업데이트 중에는 장치를 끄지 마십시오.                   | Personal (18mm/0.70m) Label Col<br>44 %                                              | イゴ |
| 8   | [OK]을 클릭하여 업데이트를 완료합니다.                 | P-touch Update Software 오이 성공적으로 완료되었습니다.                                            |    |

9 업데이트가 완료되면 디스플레이가 입력 화면으로 돌아갑니다.

# Macintosh용 P-touch Editor 사용 방법

▶ 이 장에서는 P-touch Editor에 대한 개요를 설명합니다. 자세한 내용은 P-touch Editor 도움말을 참조하십 시오.

# ▶ P-touch Editor 시작하기

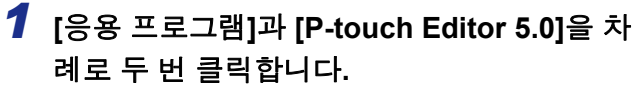

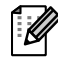

별칭을 만든 경우 해당 별칭을 두 번 클릭합니다.

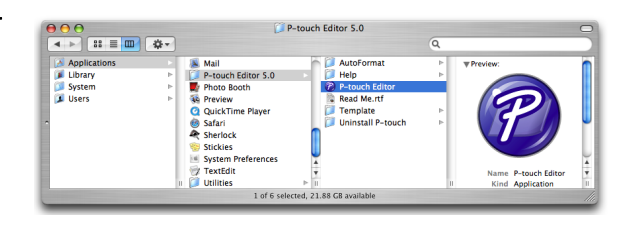

레이아웃 창이 표시됩니다.

**2** "P-touch Editor" 응용 프로그램을 두 번 클릭합니다. P-touch Editor가 시작됩니다.

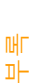

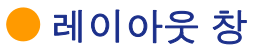

#### ■표준 모드

이 모드는 텍스트와 이미지를 포함한 쉬운 라벨 제작 방법을 제공합니다. 레이아웃 창은 다음과 같은 부분으로 구성됩니다.

|                   | Untitled4.lbx                                                                                                    | 0    |
|-------------------|----------------------------------------------------------------------------------------------------|------|
| 0-                | Image     Image                                              | iode |
|                   | ( \ A · \ · □ · □ · □ □ □ □   A □   A □   C 3   □ ) 200% ■                                                                                                    | +    |
| <b>4</b> –        | Res       Rest       Rest       Res       Rest       Rest       < | 3    |
|                   | sample.csv                                                                                                    | -    |
|                   | F1         F2         F3         F4         F5         F6         F7         F8         F9         F10           1         pate         Ittle         isoay         Code         Mem01         Mem02         Mem04         Mem05         Mem05                                                                                                    |      |
| 6-                |                                                                                                    |      |
|                   |                                                                                                    |      |
|                   |                                                                                                    |      |
| U 명<br>사          | 3당 표시굴<br> 로 만들기/열기, 용지, 텍스트, 프레임, 이미지 등의 명령을 제공합니다.                                                                                                    |      |
| <b>2</b> 二<br>가   | 1리기/편집 도구 모음<br> 체 선택, 텍스트 입력, 그래픽 그리기 등을 위한 도구를 제공합니다.                                                                                                    |      |
| <b>(3)</b> 건<br>텍 | 4사자<br> 스트, 이미지 등을 쉽게 삽입하고 서식을 지정할 수 있습니다.                                                                                                    |      |
| <b>4</b> 러<br>가   | 이아웃 창<br> 체의 표시와 편집에 사용됩니다.                                                                                                    |      |
| <b>5</b> 더<br>더   | 이터베이스 창<br> 이터베이스를 표시합니다.                                                                                                    |      |
|                   |                                                                                                    |      |

•[보기] 메뉴를 사용하면 도구 모음과 창을 숨기거나 표시할 수 있습니다.
 •자세한 내용은 P-touch Editor 도움말을 참조하십시오.

#### ■Snap 모드

이 모드에서는 화면을 캡처해서 이미지로 인쇄하거나 나중에 사용할 수 있도록 저장할 수 있습니다. Snap 모 드를 시작하려면 아래 단계를 따르십시오.

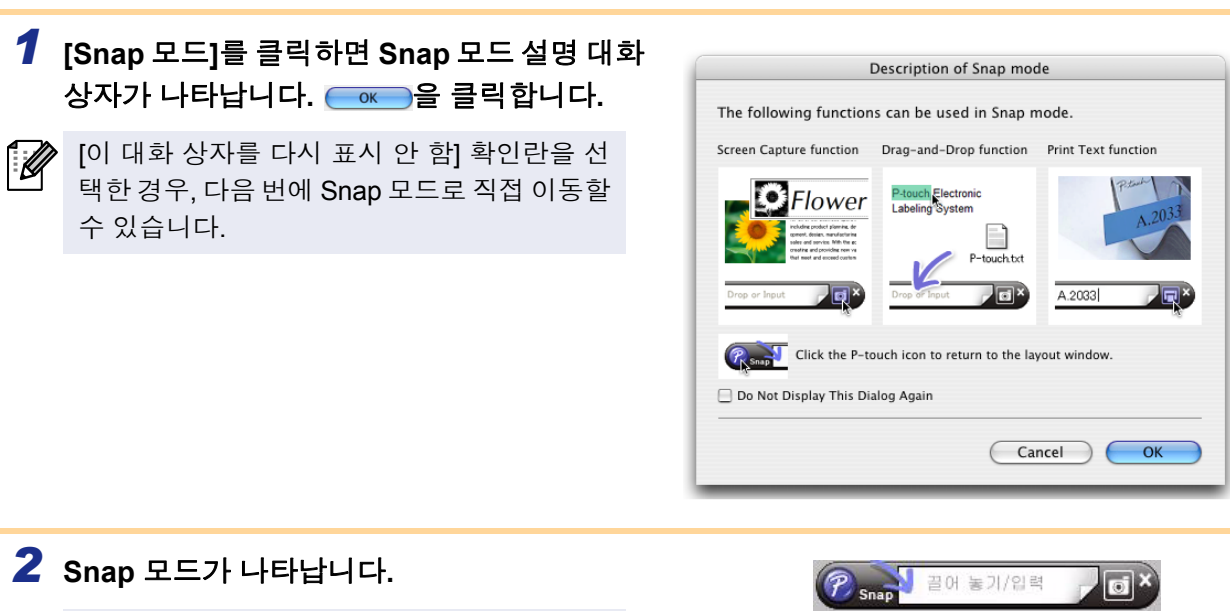

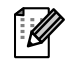

자세한 내용은 P-touch Editor 도움말을 참조 하십시오.

### P-touch Editor 도움말 시작하기

이 단원에서는 Mac용 P-touch Editor 도움말을 시작하는 방법에 대해 설명합니다. 다음 예에서는 Mac OS X 10.4.9가 사용됩니다.

#### ■새로 만들기/열기 대화 상자에서

새로 만들기/열기 대화 상자에서 <u>도움말 - 방법</u>을 클릭합니다.

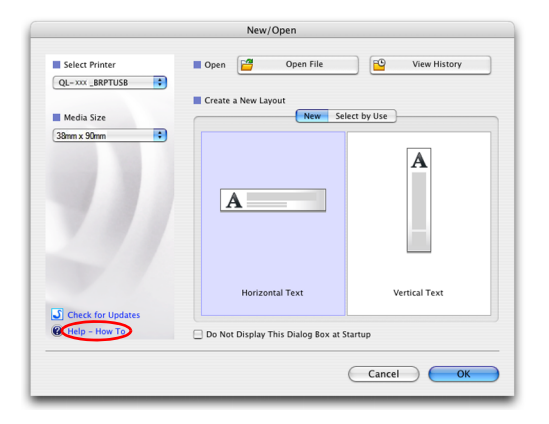

#### ■P-touch Editor에서

P-touch Editor 도움말을 시작하려면 도움말을 클 릭하고 [P-touch Editor 도움말]을 선택합니다.

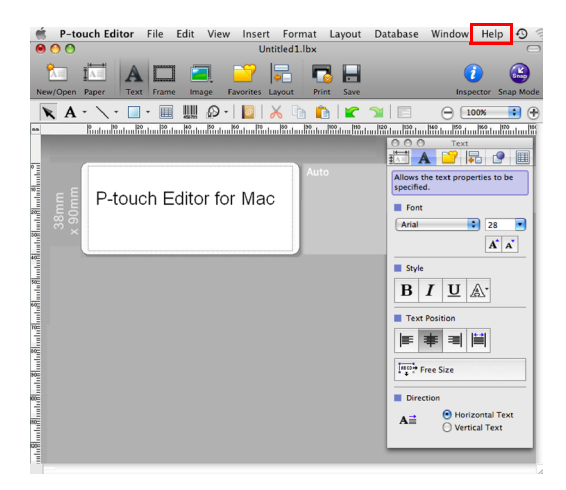

라벨 제작하기

소국

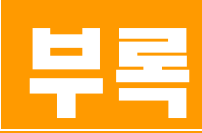

# 다른 응용 프로그램에서 직접 인쇄하기

프린터 드라이버를 설치하면 이 시스템을 사용해서 대부분의 Windows<sup>®</sup> 응용 프로그램에서 직접 인쇄할 수 있 습니다.

(!)

이 시스템의 용지 크기는 다른 일반적인 프린터의 용지 크기와 다르기 때문에, 드라이버와 응용 프로그램 소프트웨어를 설치한 후에도 해당 응용 프로그램 소프트웨어에서 올바른 라벨 크기를 설정할 수 없는 한 인쇄가 불가능할 수 있습니다.

# ▶ 프린터 드라이버 설정하기

다음 단계에서 QL-XXX를 확인할 수 있습니다. 이 "XXX"는 프린터 이름을 나타냅니다. 다음 화면에 나온 프린터 이름은 구입한 프린터 이름과 다를 수 있습니다.

이 화면은 모델에 따라 다를 수 있습니다. 다음 예제는 Windows Vista $^{®}$ 를 사용합니다.

- Windows Vista<sup>®</sup> / Windows<sup>®</sup> 7의 경우 [제어판]에서 [하드웨어 및 소리]로 이동한 다음, [프린터(Windows Vista<sup>®</sup>) / 장치 및 프린터 (Windows<sup>®</sup> 7)]를 엽니다.
  - Windows<sup>®</sup> XP의 경우 [제어판]에서 [프린터 및 팩스]로 이동합니다.
  - 자세한 내용은 Windows<sup>®</sup> 도움말을 참조하십시오.

 
 2
 "Brother QL-XXX"를 닫고, 마우스 오른쪽 버튼을 클릭해서 [인쇄 기본 설정 선택]을 선택합니다.

 [Brother QL-XXX 인쇄 기본 설정] 대화 상자가 표시됩니다.

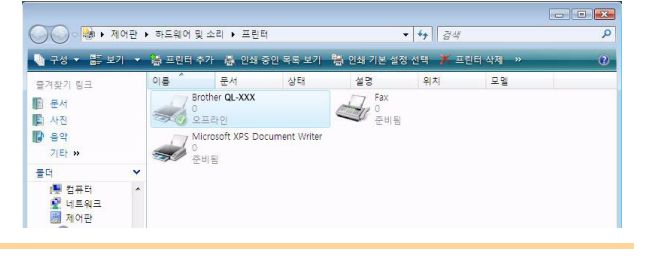

3 각 항목을 선택하고 [확인]을 클릭합니다.

•[기본] 탭 용지 크기, 복사 매수, 품질 및 절단 옵션을 설정할 수 있습니다.

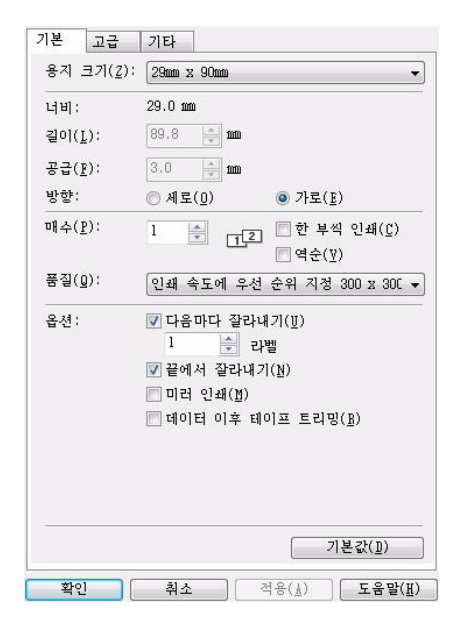

소구

| 기본         | 고급 | 기타        |                |                |                 |
|------------|----|-----------|----------------|----------------|-----------------|
| . 드<br>단위: |    | © i       | mm(M)          |                |                 |
|            |    | 0         | 인치( <u>I</u> ) | i i            |                 |
|            |    | - o ≘(1)/ |                |                |                 |
|            |    |           |                |                |                 |
|            |    |           |                |                | 기본값( <u>1</u> ) |
| 확인         |    | 취소        |                | 적용( <u>)</u> ) | 도움말(표)          |

•[기타] 탭 "단위"(mm 또는 인치)를 변경할 수 있습니다.

| 기누하 내신 · |                        |  |
|----------|------------------------|--|
| 102 //4. | UUI:                   |  |
|          | 길이:                    |  |
|          | 공급:                    |  |
|          | 새로 만들기( <u>N</u> )     |  |
|          | 편집( <u>E</u> )         |  |
|          | (                      |  |
|          | 서식 목록 가져오기(])          |  |
|          | 서식 목록 내보내기( <u>P</u> ) |  |
| מאבשור   | 2211001                |  |

드")를 설정하고 [기본 설정]을 클릭합니다.

형식 이름("이름") 및 크기("너비", "길이" 및 "피

그래픽 옵션("하프톤", "밝기", "대비")과 "연속 테

라벨 형식을 변경하거나, [설정...]을 클릭하면 표

시되는 [연속 테이프 형식] 대화 상자에서 새 라벨

이프 형식"을 설정할 수 있습니다.

형식을 만들 수 있습니다.

| 기원 21/m)                                    |
|---------------------------------------------|
|                                             |
| <b>확인 취소</b> 적용( <u>i</u> ) 도움말( <u>i</u> ) |

| 기본 고급  | 3 기타                                    |           |              |              |              |     |
|--------|-----------------------------------------|-----------|--------------|--------------|--------------|-----|
| 그래픽:   | 하프톤                                     |           |              |              |              |     |
|        | ◎ 로고 및<br>이진                            | 텍스트(0     | )            |              |              |     |
|        | ◎ 텍스트 1<br>디더링                          | 및 그래픽     | ( <u>T</u> ) |              |              |     |
|        | <ul> <li>이미지를</li> <li>오차 흩택</li> </ul> | 포함한<br>₽림 | 일반           | 라벨( <u>G</u> | )            |     |
|        |                                         | -20       |              | 0            |              | +20 |
|        | 밝기( <u>B</u> ):                         | 0         | 32           |              | W.           |     |
|        | 대비( <u>C</u> ):                         | 0         | 1            | _,           | - 22<br>- 15 | -   |
| 연속 테이크 | 프 형식                                    |           |              | 종설           | 정            |     |
|        |                                         |           |              |              |              |     |
|        |                                         |           |              |              |              |     |
|        |                                         |           |              |              |              |     |
|        |                                         |           |              |              |              |     |
|        |                                         |           |              |              |              |     |
|        |                                         |           |              |              |              |     |

소

## ▶ 다른 응용 프로그램에서 인쇄하기

이 예에서는 Microsoft<sup>®</sup> Word를 사용합니다. 다음 단계에서 QL-XXX를 확인할 수 있습니다. 이 "XXX"는 프린터 이름을 나타냅니다. 다음 화면에 나온 프린 터 이름은 구입한 프린터 이름과 다를 수 있습니다. 이 화면은 모델에 따라 다를 수 있습니다.

### 1 脑 및 🖕을 클릭합니다.

[인쇄] 대화 상자가 나타납니다.

#### 2 "Brother QL-XXX"를 선택합니다. ? X 인쇄 프린터 이름(<u>N</u>): -속성(<u>P</u>) 상태 : 종류 : 위치 : 설명 : 유휴 상태 프린터 찾기(<u>D</u>)... 자에서 프린터 드라이버 설정을 변경할 수 있습니다. Brother QL-XXX 🗐 파일로 인쇄(L) USB001 수동 양면지(X) 페이지 범위 인쇄 매수 ● 모두(<u>A</u>) ○ 현재 페이지(<u>E</u>) 매수(<u>C</u>): 1 -💿 선택 영역(S) 이 인쇄할 페이지(G): 문서나 구역의 처음부터 세머 페이지 번호 및/또는 페이지 범위를 실표(.)로 구분하여 입력하십시오(예: 1, 3, 5-12, p1s1, p1s2, p1s3-p8s3), ▼ 한 부씩 인쇄(T) 화대/추소 인쇄 대상(₩): 문서 •

인쇄(<u>B</u>):

옵션(<u>0</u>)...

범위 내의 모든 페이지

-

3 🔜 을 클릭해서 [인쇄] 대화 상자를 닫습니다.

4 [페이지 레이아웃]을 클릭하면 리본이 나타납니다. 그런 다음 페이지 설정 오른쪽에 있는 ☑ 를 클릭합니다.

[페이지 설정] 대화 상자가 나타납니다.

 5 [용지] 탭을 클릭하고 인쇄할 용지 크기를 선택 합니다.
 → 29페이지에 추가한 라벨 형식을 선택할 수도 있습니다.
 또한 [여백] 탭에서 용지 여백을 설정할 수 있습니다.

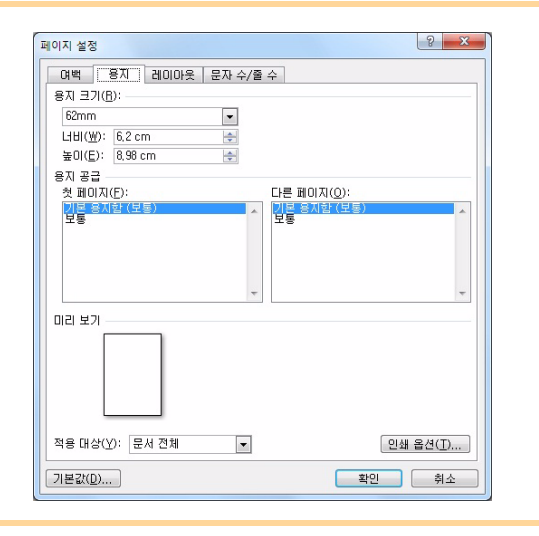

한 면에 인쇄할 페이지 수(H): 「페이지

인쇄할 용지 크기(<u>Z</u>):

#### 6 ==== 을 클릭하여 문서로 돌아갑니다.

방금 선택한 용지 크기에 맞게 Microsoft<sup>®</sup> Word 창의 크기가 조정됩니다. 필요에 따라 문서를 편집합 니다. 소

•

현재 설정된 용지

<u>확인</u> 달기

<sup>7 10</sup> 및 응을 클릭한 다음 2010 음 클릭합니다. 지정한 라벨이 인쇄됩니다.